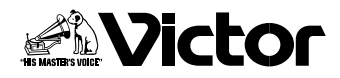

## ソフトウェア取扱説明書

#### フォト・ナビゲーター Mr. Photo Gold

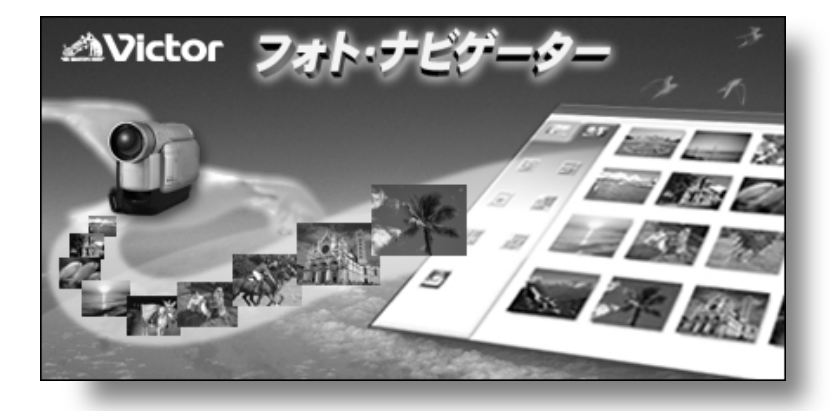

フォト・ナビゲーター 準備と取り込み Windows®

フォト・ナビゲーター 再生と加工 Windows<sup>®</sup>

フォト・ナビゲーター Macintosh

Mr. Photo Gold Windows<sup>®</sup> & Macintosh

その他

お買い上げありがとうございます。

①ご使用の前に

この取扱説明書をよくお読みのうえ、正しくお使いください。 CD-ROMケースを開封する前に、必ず本書の「ソフトウェア使 用許諾書」をお読みください。開封した時点で、お客様の同意 が得られたものと致します。 お読みになったあとは、保証書と一緒に大切に保管し、必要な ときにお読みください。 ビデオカメラの取り扱いについては、ビデオカメラの取扱説明 書をお読みください。

LYT0941-002A

|                                     | はじめに ・・・・・・・・・・・・・・・・・・・・・・・・・・・・・・・・・・・・                                                                                                    |
|-------------------------------------|----------------------------------------------------------------------------------------------------|
| フォト・ナビゲーター<br>準備と取り込み<br>(Windows®) | 動作環境                                                                                                    |
|                                     | コントローラーウィンドウについて・・・・・・・20<br>自動で静止画を取り込む(自動キャプチャー)・・・・21<br>画像転送速度を変更する・・・・・24<br>IDナンバーを変更する・・・・・・24<br>保存されている静止画を読み込む・・・・・・25<br>フォト・ナビゲーターを終了する・・・・・・27 |
| フォト・ナビゲーター<br>再生と加工<br>(Windows®)   | アルバムを読み込む                                                                                                    |

|                                                           | アルバムから静止画を取り出す ・・・・・・・・・・・40<br>静止画の一覧を作る ・・・・・・・・・・・・・・・・・・・・・41<br>スライドショーなどを作る ・・・・・・・・・・・・・・・43                                                                                                    |
|-----------------------------------------------------------|----------------------------------------------------------------------------------------------------|
| フォト・ナビゲーター<br>(Macintosh)                                 | 準備する 46<br>動作環境・・・・・・・・・・・・・・・・・・・・・・・・・・・・・・・・・・・・                                                                                                    |
| Mr. Photo Gold<br>( Windows <sup>®</sup> &<br>Macintosh ) | Presto! Mr. Photo 3 for Windows <sup>®</sup> ・・・・・・62<br>Presto! ProImage Plus for Windows <sup>®</sup> ・・・・・63<br>Presto! Mr. Photo for Macintosh ・・・・・64<br>Presto! PhotoAlbum for Macintosh ・・・・・65<br>インストール/マニュアル(取扱説明書)について ・・・66 |
| その他                                                       | こんなときは ・・・・・68<br>五十音順索引 ・・・・・69<br>お問い合わせの際は ・・・・・70<br>ご連絡していただきたい内容・・・・・71                                                                                                    |

#### 本書の読み方

本書は次の4つの章と「その他」に分かれています。

1 章 フォト・ナビゲーター 準備と取り込み (Windows<sup>®</sup>)

付属のフォト・ナビゲーターのインストール方法を説明します。また、フォト・ナビ ゲーターのアルバムにビデオカメラの再生映像を静止画としてパソコンに取り込む方 法なども説明します。

2章 フォト・ナビゲーター 再生と加工(Windows®) フォト・ナビゲーターを使って静止画を加工する方法を説明します。メールで静止画 を送ったり、アルバムをWebページとして保存することができます。

3章 フォト・ナビゲーター(Macintosh) 付属のフォト・ナビゲーターのインストール方法を説明します。また、ビデオカメラ の再生映像を静止画としてパソコンに取り込む方法を説明します。

4章 Mr. Photo Gold (Windows<sup>®</sup> & Macintosh) 付属の Mr. Photo Goldを紹介します。Mr. Photo Gold は、静止画をサムネイル表示 を使って管理したり、静止画を加工したりするアプリケーションです。Windows<sup>®</sup>版 では Presto! Mr. Photo 3、Presto! ProImage Plus で構成されています。 Macintosh 版では Presto! Mr. Photo、Presto! PhotoAlbum で構成されています。

その他

付属のソフトウェアが正常に動作しない場合の対処方法とサポートについて説明して います。

### 記号の意味

本文には、次の記号が使われています。

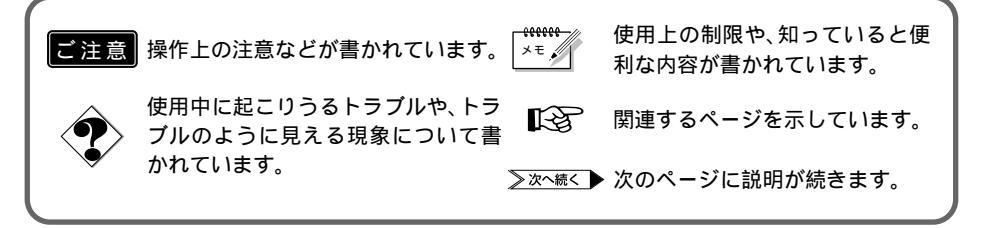

#### 5

はじめに

## 著作権について

あなたが付属のソフトウェアで編集したものは、個人として楽しむほかは、著作権法 上、権利者に無断で使用できません。

### 他社製品の登録商標および商標についてのお知らせ

- Microsoft、Windowsは、米国 Microsoft Corporationの米国およびその他の国における 登録商標です。
- Macintosh、iBook、Mac OS、QuickTimeは、米国 Apple Computer, Inc.の米国および その他の国における登録商標です。
- Pentium は、米国 Intel Corporation の登録商標です。
- Windows Mediaは、米国 Microsoft Corporationの米国およびその他の国における商標です。
- iMac は、米国 Apple Computer,Inc.の米国およびその他の国における商標です。
- Keyspanは、InnoSys Inc.の登録商標です。
- その他、記載している会社名、製品名は各社の商標または登録商標です。

### 気に入った作品はメールで送りましょう

素敵な場面を撮影できても、テレビにつないで鑑賞するのでは観客は家族とお客様だ けです。遠くに住んでいる親戚や友人たちには観てもらえません。大切な作品が入っ たカセットテープですから、譲ってしまうわけにはゆきません。

そんな悩みはパソコンで解決できます。カセットテープにある映像をパソコンに静止 画として取り込み、あとはメールに添付するだけで、あなたの作品をみんなに届ける ことができます。

Windows®のフォト・ナビゲーターでは、アイコンをクリックするだけで静止画を簡 単に添付することができる機能があります(GPP.35)。

#### アルバムに貼って閲覧しましょう(Windows®のみ)

フォト・ナビゲーターを使って静止画をパソコンに取り込むと、アルバムに写真を貼 るようにパソコンで画像を一覧表示できます(GP.19、30)。アルバムをめくるよう に鑑賞できるので、メールで送りたい画像を探すときなどに役立ちます。

▶ アルバムのコピーを配布できますか?

Web ページの形式でアルバムを保存できます ( ☞ P.36 )。この形式なら、Web ブラ ウザがあれば誰でも、どんなパソコンでもアルバムを閲覧できます。ホームページに アップロードして、インターネットであなたの写真展を開くこともできます。

なお、著作権法により、権利者に無断で画像を配布することは禁じられています。配 布できる画像であることを、あらかじめご確認ください。

# 使用上のご注意

付属のCD-ROMをオーディオ用CDプレーヤーで再生しない

オーディオ用 CD プレーヤーや CD ラジカセで再生しようとすると、過大な信号が流れて回路やスピーカーに障害を与えることがあります。

CD-ROMの取り扱いについて

鏡面(文字などが印刷されている面と反対の面)を汚したり、傷を付けないようにしてくだ さい。また、裏表どちらの面にも文字を書いたり、シールなどを貼らないでください。汚れ たときは柔らかい布で中心孔から外側へ放射状に軽く拭き取ってください。 従来のレコード・クリーナーやスプレーは使わないでください。 ディスクを曲げたり、鏡面に触れたりしないでください。 ほこり、直射日光、高温多湿の場所は避けてください。

## ビクター ソフトウェア使用許諾書

#### ┃ 重 要 ┃ お客様へ …ご使用になる前に必ずお読みください

このたびは本製品をご購入いただきありがとうございます。本製品に付属するソフトウェアは、 以下に定める条件に同意いただくことが使用の条件になりますので、ご使用前に本ソフトウェア 使用許諾書を熟読していただき、ソフトウェアが収められている媒体(メディア)を開封してく ださい。

したがいまして、お客様がメディアを開封した時点で同意がなされたものとみなされます。(ご 同意いただけないお客様は、開封せずに本製品をご購入先までご返却ください。)

また、添付の「ご愛読者カード」に必要事項を記入の上、ご返送願います。なお、「ご愛読者カ ード」の返送がない場合は、バージョンアップ情報などのサービスやサポートがお受けになれな い場合もございます。

本使用許諾書は、必ず保管してください。

#### ソフトウェア使用許諾書

第一条 権利

お客様は、本ソフトウェア(同梱のメディアやマニュアルなどに記録または記載さ れた情報の事を言います。)の使用権を得ることはできますが、著作権がお客様に移 転するものではありません。また本ソフトウェアは一台のコンピュータシステムにイ ンストールしてのみ使用することができます。

第二条 第三者の使用

お客様は、有償あるいは無償を問わず、本ソフトウェアおよびそのコピーしたもの を第三者に譲渡、あるいは使用させることはできません。

第三条 コピーの制限

本ソフトウェアのコピーは一部に限り、保管(バックアップ)の目的のために作成 することができます。

第四条 解析、変更および改造の禁止

本ソフトウェアの解析、変更または改造を行わないでください。お客様の変更また は改造により、何らかの欠陥が生じたとしても、弊社では一切の保証をいたしません。 また変更または改造の結果、万一お客様に損害が生じても弊社および販売店等は責任 を負いません。

第五条 保証の範囲

お客様が本製品を購入された日から30日間に限り、メディアなどに物理的な欠陥 があった場合には無料で交換いたします。また、弊社は本ソフトウェアの性能または 特定の目的への適合性については、何ら保証もいたしません。「ご愛用者カード」を 返送されたお客様に対しては、別記の「サービス・サポートに関するお知らせ」にあ るサービス・サポートを提供いたします。

第六条 免責

本ソフトウェアのご使用に当たり生じたお客様の損害および第三者からのお客様に 対する請求については、弊社および販売店等はその責任を負いません。

日本ビクター株式会社

ホーム AV ネットワークビジネスユニット

#### サービス・サポートに関するお知らせ

弊社はお客様に対し、「ご愛用者カード」が弊社に到着し、ユーザー登録が完了した時点から、 以下に記載するサービスおよびサポートを開始いたします。

サービス内容

- ・メディア交換(有償交換とします。)
- ・保存用ディスクの交換(有償交換とします。)
- ・新製品購入サービス(弊社が別途指定する新製品への交換購入サービス。)

サポート内容

- ・お客様が日本国内で弊社指定のコンピュータシステム環境で使用中にその操作方法について、ご自身で解決できないような問題が生じた場合、弊社窓口まで電話または文書でお問い合わせください。使用方法の改良についてのご相談あるいは修補、交換について必要な情報をお知らせいたします。
- サービスおよびサポートにかかわる料金について
- ・本ソフトウェアのサービスおよびサポートに関する料金または有償・無償の決定は弊 社に帰属します。

## NewSoft ソフトウェア使用許諾書

↓ 重要 お客様へ …ご使用になる前に必ずお読みください

NewSoft ソフトウェアライセンス契約

本書は被許諾者とニューソフト テクノロジー社(以下「ニューソフト」と称す)の間で締結する法 的契約書です。本書を熟読してください。このソフトウェアプログラム(以下「プログラム」と 称す)をインストール、コピー、または使用された時点で、このライセンス契約に同意されたも のとみなされます。

1. ライセンスの取得

本契約の条項に基づいて、CD-ROMまたはディスクに格納されるプログラムに対するライ センスを受けることができます。このライセンスを第三者に譲渡することはできません。

- A 許可される行為
  - (1) プログラムは一度に1台のマシンでのみ使用することができます。
  - (2) プログラムはバックアップのためにコピーすることができます。
- B 禁止される行為
  - (1) 本契約に明記されていること以外の本プログラムの使用、コピー、改造、合成、譲渡
  - (2) 本プログラムのリバースアッセンブル、リバースコンパイル
  - (3) 本ソフトウェアのサブライセンス、貸与、転用、配布、譲渡
  - (4) 第三者を中傷したり、権利を侵害する行為、ポルノ作成、猥褻な行為への使用
- 2. 著作権

このプログラムの所有はニューソフトまたはライセンス提供者に帰属し、使用者が住居する 国の法律および国際規定、著作権に関連する慣習により保護されています。 ニューソフトは本契約には記載されていないあらゆる権利を有します。 本契約の条項に反した場合は、著作権法違反により罰されます。

- 3. 保証
  - A CD-ROM またはディスクはありのままの状態で提供されます。ニューソフトはオリジ ナルの CD-ROM またはディスクの内容および素材に対して、最初の購入日より3ヶ月 間、正しい状態で使用された場合にのみ故障および損傷がないことを保証します。
  - B ニューソフトは上記に記載する場合を除き、CD-ROM、ディスク、関連素材の性能やそれらの商品性、特定の目的への適合性、コンピュータおよびその他の装置との互換性についていかなる保証も行いません。
  - C ニューソフト、その販売店、代理店、社員からの口頭や文書によるいかなる情報または 通知も保証を付与するものではありません。またこのCD-ROM、ディスク、ここに含 まれる画像を使用した結果、または使用不能によるために生じた偶発的、派生的損害に ついても責任を負いません。 弊社はCD-ROMおよびディスクの不具合がみとめられた場合にのみ、それらを取り替

えます。

#### 4. 責任制限

- A ニューソフトの 全債務とお客様の独占救済法は、ニューソフト オプションにおいて、 次のいずれかになります。
  - (1) 支払われた代金の返還
  - (2) ニューソフトの限定保証が適用されず、ニューソフトに返却されるか、お客様の領 収書をもつ正式代表者がある場合の、プログラムの修理あるいは交換
- B ニューソフトは、利益の損失、貯蓄の損失、偶発的な損害、お客様のご使用外で余剰的に起きた間接的な金銭損害、このようなプログラムの使用が不可能であった場合(たとえニューソフトまたは正式代表者がこのような損害の可能性を示唆していた場合でも)に関して一切責任は負いません。またニューソフトは、第三者に基づいてお客様より請求される、いかなる損害に関しても責任を負いません。

#### 5. 概要

- A ニューソフトはお客様が本契約書の条項および条件に違反した場合、ライセンスを終了 させることができます。そのような場合、お客様はプログラムの全ての複製物を破棄し なければなりません。
- B 本契約は法律条項の抵触に関係なく、合衆国連邦法またはカリフォルニア州の法律に準拠します。 またお客様はこれによりカリフォルニア州で開廷される合衆国および連邦裁判所の専属

管轄権に同意したものとします。 C 本契約書に関して不明な点がございましたら、下記住所のニューソフト テクノロジー までご連絡いただけますようお願い申し上げます。

U.S.A : NewSoft America, Inc. E-mail: tech@newsoftinc.com http://www.newsoftinc.com

#### Japan : NewSoft Japan Corp.

E-mail: support@newsoft.co.jp http://www.newsoft.co.jp

#### Taiwan : NewSoft Technology Corp.

E-mail: support@newsoft.com.tw http://www.newsoft.com.tw

#### Europe : NewSoft German Representative Office

E-mail: sales-eu@newsoft.eu.com http://www.newsoft.eu.com

S/N:L01-04-J-121200-01

### <sub>フォト・ナビゲーター</sub> 準備と取り込み(Windows<sup>®</sup>)

フォト・ナビゲーターを使うと、カセットテープに記録した映像を静止画とし てパソコンに取り込むことができ、アルバム形式でまとめて保存することが できます。また、パソコンに保存されている静止画をフォト・ナビゲーターの アルバムに読み込むこともできるので、ファイル管理にも役立ちます。 フォト・ナビゲーターのウィンドウに表示されるアイコンは、メニュー内にある 機能と同じはたらきをしています。本書では、アイコンをメインにして説明し ています。

Windows®をお使いの場合にお読みください。

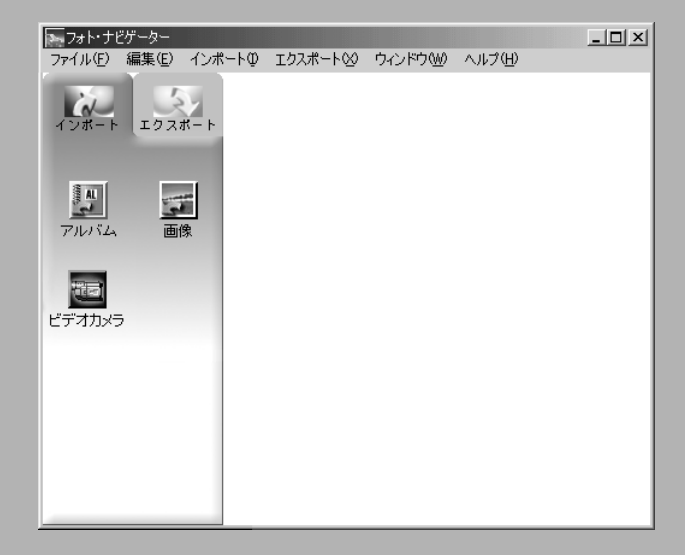

## 動作環境

次の条件を満たすパソコンは、パソコン接続ケーブルでビデオカメラと接続することができ、フォト・ナビゲーターを使用することができます。

| OS        | : Windows® 98 プリインストール版                         |
|-----------|-------------------------------------------------|
|           | Windows® 98 Second Edition プリインストール版( 以下、98SE ) |
|           | Windows® Millennium Edition(以下、Me)              |
|           | Windows <sup>®</sup> 2000 Professional          |
|           | (Windows® 95 からアップグレードしたパソコンでは動作を保証             |
|           | できません)                                          |
| CPU       | :Intel MMX® Pentium® 200MHz以上                   |
| RAM       | : 64MB 以上を推奨                                    |
| ハードディスク   | : インストールに約 10MB 以上必要。500MB 以上の空き容量を推奨。          |
| シリアル通信ポート | : D-sub 9 ピンのオスコネクター / 通信速度 9600bps 以上 /        |
| (COM)     | RS-232Cに対応(16550A 互換を推奨)                        |

## 付属のソフトウェア

「セットアップ」画面では、次のソフトウェアをインストールできます。

フォト・ナビゲーター

カセットテープにある映像を静止画としてパソコンに取り込むことができ、また、いろいろな形式に静止画を変換できるアプリケーションです。(③ア.18)

NewSoft Presto! Mr.Photo 3/ProImage Plus 静止画をサムネイル表示を使って見やすく管理したり、静止画を加工できるアプリケー ションです。( 『P.61 )

Adobe Acrobat Reader 5.0 NewSoft Presto! ProImage Plus 用の電子マニュアル (PDF ファイル)を開くため に必要なアプリケーションです。

### インストールの流れ

次の手順で、ソフトウェアをインストールします。他のソフトウェアを使用している場 合は、終了させてください。

**1** 付属の CD-ROM をパソコンに セットする

> しばらくすると「セットアップ」が表 示されます。

- 「セットアップ」が表示されないときは、「マイコンピュータ」をダブルクリックして CD-ROM アイコンをダブルクリックします。
- 2「インストール」をクリックし、 画面の指示にしたがって操作する
- 3 もし再起動を求めるメッセージ が表示されたときは、「OK」をク リックする
  - パソコンが再起動し、しばらくする と手順1の「セットアップ」が表示 されます。
- 4 手順2~3を繰り返し、使用するソフトウェアをすべてインストールする

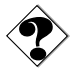

 すでにインストールされているソフトウェアのインストーラを実行すると、その種類によってはアンインストールを実行します。このような場合は、アンインストール終 了後に再びインストールを実行してください。

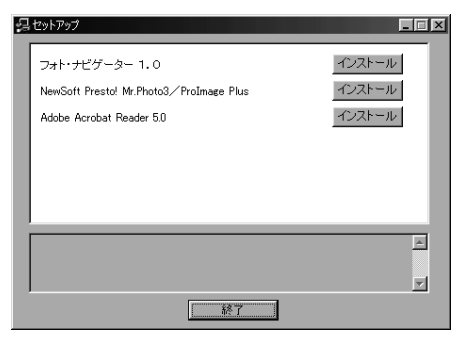

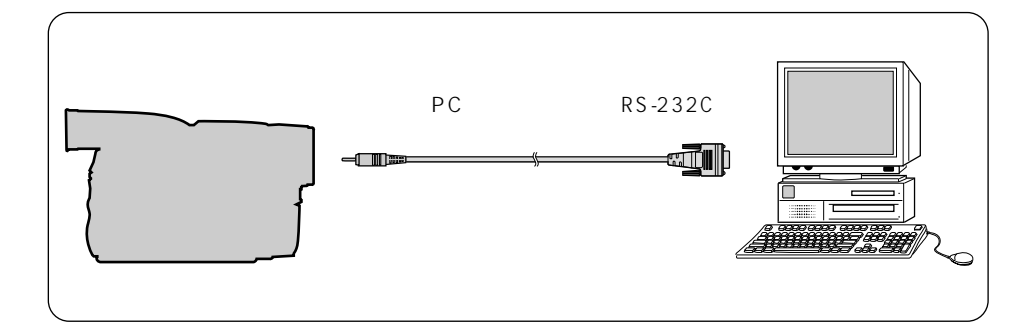

- 1 ビデオカメラおよびパソコンの電源を切る
- 2 パソコン接続ケーブルでパソコンと接続する
- ご注意● ビデオカメラの電源は、ACアダプターをお使いください。
  - パソコン接続ケーブルは、ビデオカメラとパソコンの電源が切れている状態で、接続 /取り外しをしてください。

# パソコンに静止画を取り込む

- 1 「スタート」をクリックし、「プログ ラム」-「フォト・ナビゲーター」 の順にポイントし、「フォト・ナビ ゲーター 1.0」をクリックする フォト・ナビゲーターが立ち上がります。
- **2** ビデオカメラを再生モードにする
- **3**「インポート」をクリックする
- 4 「ビデオカメラ」をクリックする
  - コントローラーウィンドウが表示されます。

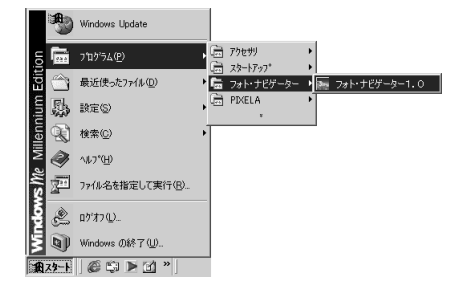

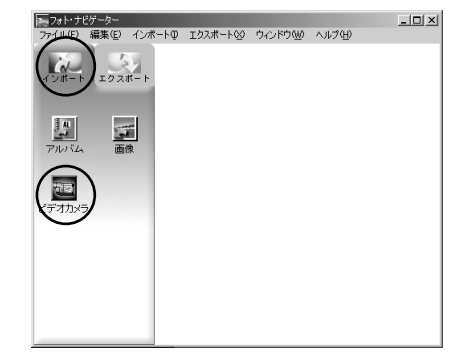

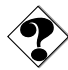

以下のような場合、手順 4 のあとに 「JLIP 機器」が表示されます。

- ビデオカメラがパソコンに接続されていない
- ビデオカメラが正しいシリアル通信 ポートに接続されていない
- ビデオカメラが再生モードになっていない
   このような場合は、以下の操作を行ってください。

| JLP機器                        | X       |
|------------------------------|---------|
| シリアルポート 画像転送速度               |         |
| COM1 115200 V                |         |
| 選択された機器                      |         |
| ビデオ ID:06 VCRCAMERA          | 選択      |
| キャブチャー機器なし                   | 资积      |
| 17,557                       | 701111. |
| No. ID カテゴリー 名前              | スキャン    |
| 接続しない                        |         |
| 1 06 <u>し</u> ービュー VCRCAMERA |         |
|                              |         |
|                              |         |
| OK キャンセル                     |         |
| OK キャンセル                     |         |

- 1) ビデオカメラとパソコンが正しく接続されていることを確認する
- 2) ビデオカメラが再生モードになっていることを確認する
- 3) 使用しているシリアルポート (COM ポート)を選択する
- 4)「スキャン」をクリックする
- 5)「選択された機器」に「VCRCAMERA」が表示されたら「OK」をクリックする
- 6)19ページの手順5へ進む

- **5**「再生(▶)」をクリックする ビデオカメラが再生されます。
- 6 ビデオカメラの液晶画面に取り込みたい画像が表示されたら、キャプチャーボタンをクリックする クリックした瞬間の映像(静止画)が取り込まれます。取り込みが終わると、 アルバムに静止画が表示されます。
- 7 手順 5、6 を繰り返して必要な 静止画を取り込む

静止画は 200 枚までアルバムに取り 込むことができます。

- 8 取り込みが終了したら、「エク スポート」をクリックする
- **9**「アルバム」をクリックする 「名前を付けて保存」が表示されます。
- 10 保存する場所を指定し、アルバ ムのファイル名を入力して「保存」 をクリックする
  - 拡張子"jia"の関連付けメッセージが表示されたら、「はい」をクリックする。
     アルバムが保存されます。

×モ,

フォト・ナビゲーターを終了するには(☆P.27)

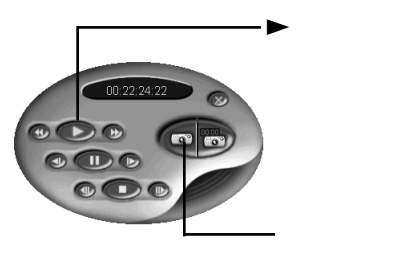

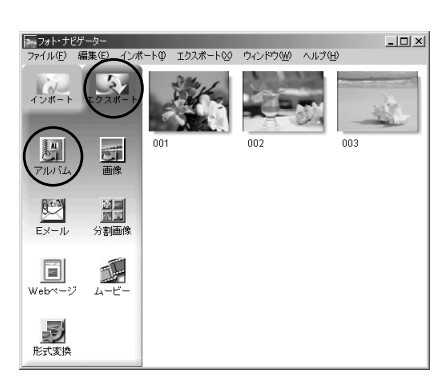

### コントローラーウィンドウについて

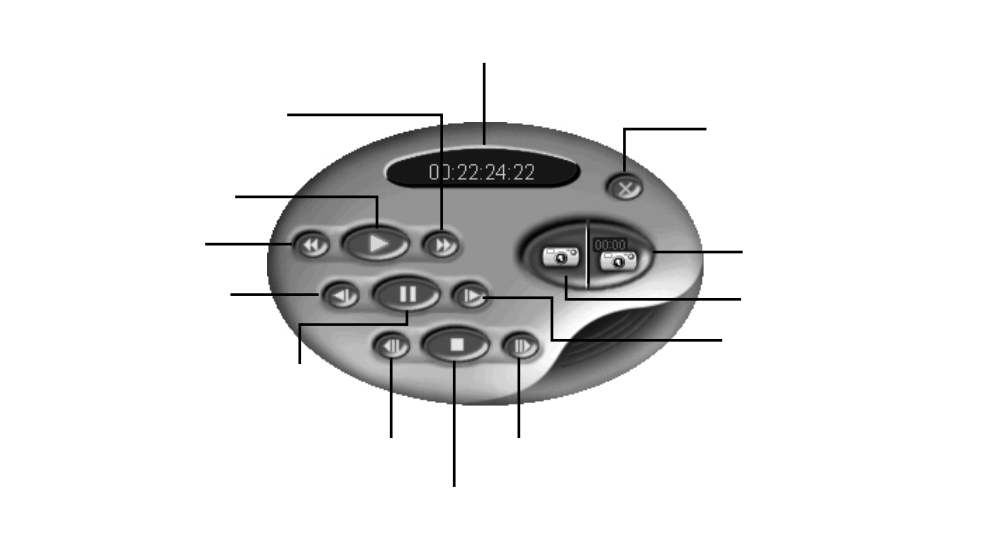

ご注意● 静止画を取り込むときはコントローラーウィンドウのボタンを使用してください。ビデオカメラやそのリモコンで操作した場合は、コントローラーウィンドウの表示と実際の動作が異なることがあります。

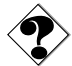

●一時停止またはスロー再生している映像を取り込んだときは、ノイズが出ることがあります。このようなときは、通常再生している状態で取り込んでください。

### 自動で静止画を取り込む(自動キャプチャー)

設定した条件で静止画を自動で取り込むことができます。自動キャプチャーには、フォ トキャプチャーとインターバルキャプチャーの2種類があります。

フォトキャプチャー : ビデオカメラの記念写真モードで撮影した静止画を自動で検出 して取り込みます。

インターバルキャプチャー : 設定した枚数と間隔で静止画を自動で取り込みます。

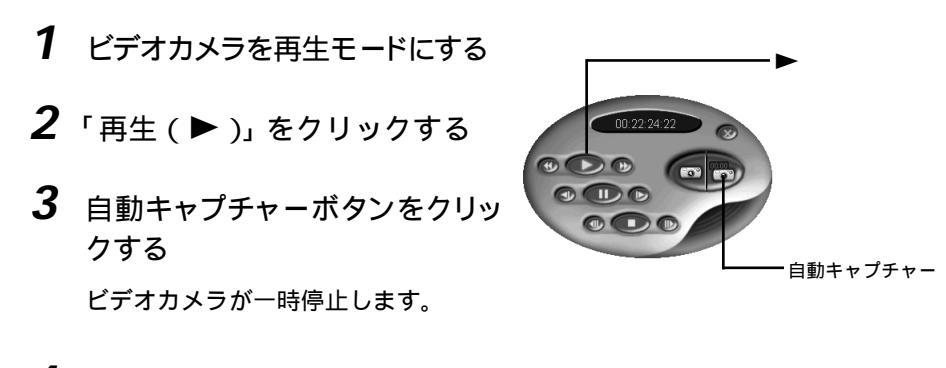

- 4 フォトキャプチャー( ☞ P.22 )ま たはインターバルキャプチャー ( ☞ P.23 )の手順へ進む
- ご注意●タイムコード表示が00:00:00:00 00:00:00:30の部分では、自動キャプチャーできないことがあります。

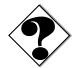

- ●お使いのパソコンの仕様や状態、または再生するテープの傷みによって、設定したとおりに取り込めないことがあります。
- 再生するテープに無記録部分があると、正常に動作しません。
- 取り込んだ静止画が200枚に達する、またはテープおわりになると、自動キャプ チャーは停止します。

フォトキャプチャー

- 1 「フォトキャプチャー」を選択する
- 2 取り込みたい静止画(記念写真) の枚数を設定する
  - カセットテープのはじめからフォトキャ プチャーを行いたいときは、「テープ を巻き戻す」を選択します。

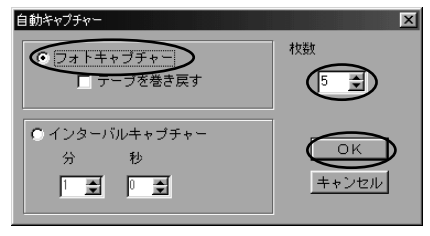

**3**「OK」をクリックする

ビデオカメラが早送り再生をして、静止画 (記念写真)を検出したら取り込みます。

- **4** 取り込みが終了したら、「エク スポート」をクリックする
- **5**「アルバム」をクリックする 「名前を付けて保存」が表示されます。
- 6 保存する場所を指定し、アルバ ムのファイル名を入力して「保存」 をクリックする
  - 拡張子"jia"の関連付けメッセージが表示されたら、「はい」をクリックする。

アルバムが保存されます。

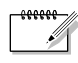

●フォト・ナビゲーターを終了するには(ペアP.27)

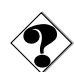

以下のような場合など、フォトキャプチャーが正しく動作しないことがあります。
 ・録画スピードを変更した直後に撮影した記念写真
 ・連続して撮影した記念写真
 このような場合は、キャプチャーボタンを使って静止画(記念写真)を取り込んでください。

(学P.18、19)

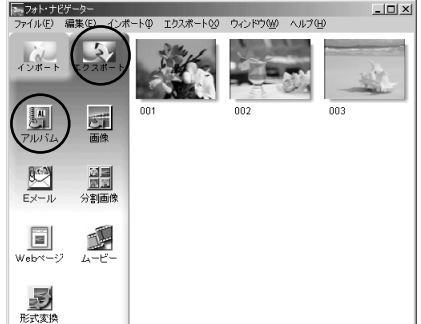

#### インターバルキャプチャー

- **1**「インターバルキャプチャー」 を選択する
- **2** 取り込みたい静止画の枚数を設 定する
- 3 取り込みたい間隔を設定する ・ 分と秒を設定します。
- 4 「OK」をクリックする
- 5 取り込みが終了したら、「エク スポート」をクリックする
- **6**「アルバム」をクリックする 「名前を付けて保存」が表示されます。
- 7 保存する場所を指定し、アルバ ムのファイル名を入力して「保存」 をクリックする
  - 拡張子"jia"の関連付けメッセージが表示されたら、「はい」をクリックする。

アルバムが保存されます。

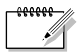

●フォト・ナビゲーターを終了するには(☆ア.27)

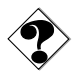

 ● タイムコードが記録されていない場合や記録時間が1分未満のカセットテープでは、 インターバルキャプチャーが実行されません。

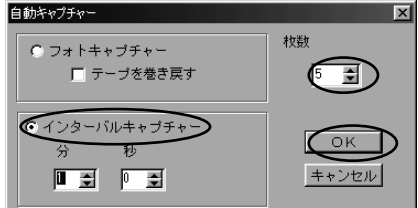

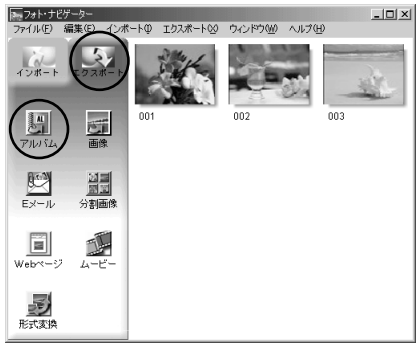

#### 画像転送速度を変更する

通常、画像転送速度は115200(bps)を選択します。しかし、お使いのパソコンによっては通信 中にエラーが発生することがあります。このようなときは、画像転送速度を遅くしてください。

- コントローラーウィンドウを右 クリックする
   「機器の設定」が表示されます。
- **2**「機器の設定」をクリックする 「JILP機器」が表示されます。
- **3**「画像転送速度」でお好みの値 を選択する
- 4 「OK」をクリックする

#### ID ナンバーを変更する

通常、ビデオカメラのIDナンバーは、出荷時には6に設定されています。ビデオカメ ラのIDナンバーを変更している場合は、設定ダイアログ内でビデオカメラのIDナンバ ーと同じ値に設定してください。

- コントローラーウィンドウを右 クリックし、「機器の設定」を クリックする
   「JILP機器」が表示されます。
- 2 ID ナンバーを右クリックし、 「ID 変更」をクリックする
- 3 お好みのIDナンバーを入力し、 パソコンの「Enter」キーを押す
  - 1~99のIDナンバーが有効です。
- **4**「OK」をクリックする

● ID ナンバーについては、ビデオカメラの取扱説明書もご覧ください。

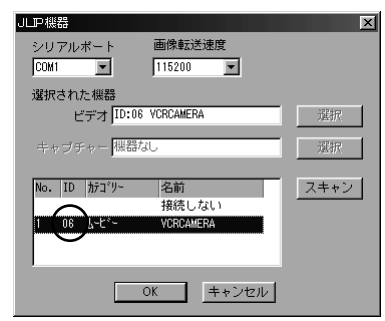

XT,

000000

| JLP機器                    | ×    |
|--------------------------|------|
| シリアルポート<br>COM1          |      |
| 選択された機器                  |      |
| ビデオ ID:06 VCRCAMERA      | 選択   |
| キャブチャー 機器なし              | 選択   |
| No. ID カテゴリー 名前<br>接待しない | スキャン |
| 1 06 ሌ-Ľ°- VCRCAMERA     |      |
|                          |      |
| )<br>OK<br>キャンセル         |      |

# 保存されている静止画を読み込む

パソコンに保存されている JPEG 形式または BITMAP(BMP)形式の静止画ファイルを アルバムに読み込むこともできます。

- 1 「スタート」をクリックし、「プログ ラム」 - 「フォト・ナビゲーター」 の順にポイントし、「フォト・ナビ ゲーター 1.0」をクリックする フォト・ナビゲーターが立ち上がります。
- Windows Lpdate
   Toty 74.0
   Toty 74.0
   Toty 74.0
   Toty 74.0
   Toty 74.0
   Toty 74.1
   Toty 74.1
   Toty 74.1
   Toty 74.1
   Toty 74.1
   Toty 74.1
   Toty 74.1
   Toty 74.1
   Toty 74.1
   Toty 74.1
   Toty 74.1
   Toty 74.1
   Toty 74.1
   Toty 74.1
   Toty 74.1
   Toty 74.1
   Toty 74.1
   Toty 74.1
   Toty 74.1
   Toty 74.1
   Toty 74.1
   Toty 74.1
   Toty 74.1
   Toty 74.1
   Toty 74.1
   Toty 74.1
   Toty 74.1
   Toty 74.1
   Toty 74.1
   Toty 74.1
   Toty 74.1
   Toty 74.1
   Toty 74.1
   Toty 74.1
   Toty 74.1
   Toty 74.1
   Toty 74.1
   Toty 74.1
   Toty 74.1
   Toty 74.1
   Toty 74.1
   Toty 74.1
   Toty 74.1
   Toty 74.1
   Toty 74.1
   Toty 74.1
   Toty 74.1
   Toty 74.1
   Toty 74.1
   Toty 74.1
   Toty 74.1
   Toty 74.1
   Toty 74.1
   Toty 74.1
   Toty 74.1
   Toty 74.1
   Toty 74.1
   Toty 74.1
   Toty 74.1
   Toty 74.1
   Toty 74.1
   Toty 74.1
   Toty 74.1
   Toty 74.1
   Toty 74.1
   Toty 74.1
   Toty 74.1
   Toty 74.1
   Toty 74.1
   Toty 74.1
   Toty 74.1
   Toty 74.1
   Toty 74.1
   Toty 74.1
   Toty 74.1
   Toty 74.1
   Toty 74.1
   Toty 74.1
   Toty 74.1
   Toty 74.1
   Toty 74.1
   Toty 74.1
   Toty 74.1
   Toty 74.1
   Toty 74.1
   Toty 74.1
   Toty 74.1
   Toty 74.1
   Toty 74.1
   Toty 74.1
   Toty 74.1
   Toty 74.1
   Toty 74.1
   Toty 74.1
   Toty 74.1
   Toty 74.1
   Toty 74.1
   Toty 74.1
   Toty 74.1
   Toty 74.1
   Toty 74.1
   Toty 74.1
   Toty 74.1
   Toty 74.1
   Toty 74.1
   Toty 74.1
   Toty 74.1
   Toty 74.1
   Toty 74.1
   Toty 74.1
   Toty 74.1
   Toty 74.1
   Toty 74.1
   Toty 74.1
   Toty 74.1
   Toty 74.1
   Toty 74.1
   Toty 74.1
   Toty 74.1
   Toty 74.1
   Toty 74.1
   Toty 74.1
   Toty 74.1
   Toty 74.1
   Toty 74.1
   Toty 74.1
   Toty 74.1
   Toty 74.1
   Toty 74.1
   Toty 74.1
   Toty 74.1
   Toty 74.1
   Toty 74.1
   Toty 74.1
   Toty 74.1
   Toty 74.1
   Toty 74.1
   Toty 74.1
   Toty 74.1
   Tot
- **2**「インポート」をクリックする
- **3**「画像」をクリックする 「ファイルを開く」または「開く」が 表示されます。

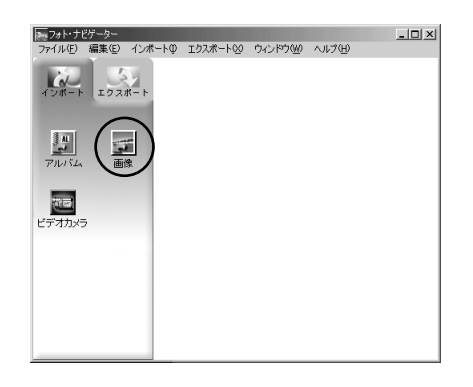

**4** 静止画のあるフォルダを開く 画面に静止画ファイルが表示されます。

| ファイルを開く                                            |                                                                                                    | ? ×      |
|----------------------------------------------------|----------------------------------------------------------------------------------------------------|----------|
| ファイルの場所の                                           | 🖼 100V0108 💽 💌                                                                                                    | ⇔ Ē 💣 🗊• |
| 留 DVC00001.JPG<br>留 DVC00002.JPG<br>留 DVC00003.JPG | <ul> <li>(1) デスカトプ</li> <li>(2) イドキムクト</li> <li>(2) イドキムクト</li> <li>(2) インチ FD (A)</li> <li>(3) ケンチ FD (A)</li> <li>(3) ケンチ F7 (A) (C)</li> <li>(4) クレードブル ディスク (E)</li> <li>(5) レント (A)</li> </ul> |          |
| 」<br>ファイル名心:<br>ファイルの種類①:                          | <ul> <li>         ついたのでき          では、ネットワーク         ・・・・・・・・・・・・・・・・・         オンライン・サービス         ・・・・・・・・・・・         ・・・・・・・・・・</li></ul>                                                           |          |

準備と取り込み (Windows®)

#### 保存されている静止画を読み込む

- **5** 静止画ファイルを選択して、 「開く」をクリックする。
  - 複数のファイルを選択することもで きます。
  - フォト・ナビゲーターに静止画ファ イルをドラッグ&ドロップしても開 くことができます。

フォト・ナビゲーターの右欄に静止画 が追加されます。

| 売フォト・ナ<br>ファイル(5)                 | ビゲーター | 1.4      |     | 7.677    | 8-L00 | 6.0.K60 | 0.0170 | J)  | -o× |
|-----------------------------------|-------|----------|-----|----------|-------|---------|--------|-----|-----|
| 7)440<br>7)454<br>7)454<br>EF7454 |       | -1⊃л<br> | 001 |          |       | 002     |        | 003 |     |
|                                   |       |          | 췱   | ∣<br>¥止j | 囲     |         |        |     |     |

手順 2 ~ 5 を繰り返すと、さらに静止画を読み込むことができます。静止画の再生や 整理については、次章をご覧ください。

# フォト・ナビゲーターを終了する

- ファイル」メニューをクリックし、 「終了」をクリックする フォト・ナビゲーターの終了を確認す るメッセージが表示されます。
- **2**「はい」をクリックする フォト・ナビゲーターが終了します。

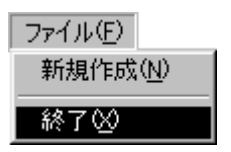

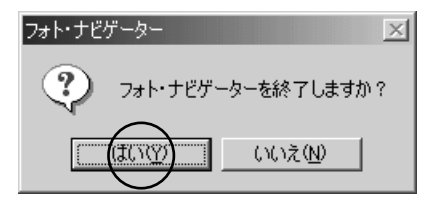

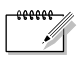

 
 ・誤って静止画を変更したり削除したときは、アルバムを保存せずにフォト・ナビゲー ターを終了してください。保存を確認するメッセージが表示されるので、「いいえ」 をクリックします。

## <sub>フォト・ナピゲーター</sub> 再生と加工(Windows®)

フォト・ナビゲーターを使って静止画を加工する方法を説明します。 メールで静止画ファイルを送ったり、アルバムを Web ページとして保存 することができます。

フォト・ナビゲーターのウィンドウに表示されるアイコンは、メニュー 内にある機能と同じはたらきをしています。本書では、アイコンをメイ ンにして説明しています。

Windows®をお使いの場合にお読みください。本章の前にあらかじめ前 章をお読みください。

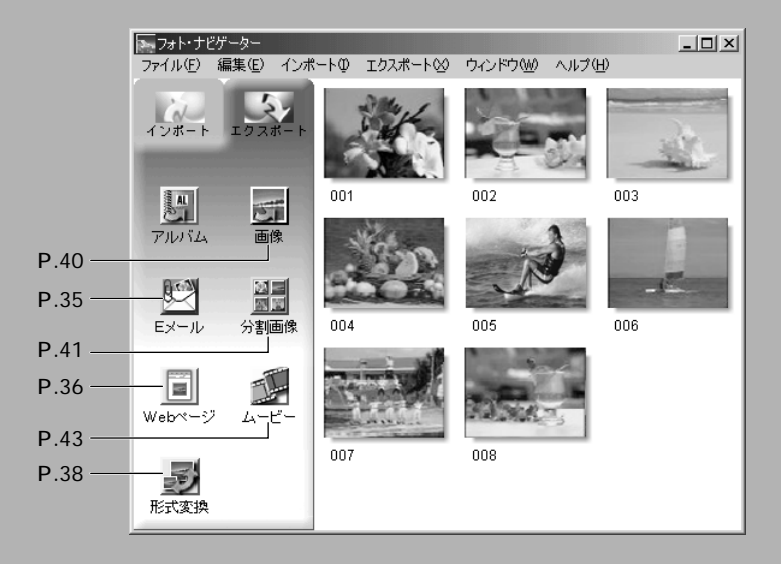

# アルバムを読み込む

- **1** フォト・ナビゲーターを立ち上 げる
- **2**「インポート」をクリックする
- **3**「アルバム」をクリックする 「ファイルを開く」または「開く」が 表示されます。
- **4** アルバムを保存したフォルダを 開く
- 5 アルバムファイルをクリック し、「開く」をクリックする。 フォト・ナビゲーターの右欄にアルバ ムの内容が表示されます。
- **6**「エクスポート」をクリックする

#### すでにアルバムを表示しているときは

手順5の次に確認画面が表示されます。

- はい : 新たに開いたアルバムを表示する。 (表示中のアルバムは保存できます)
- いいえ: 表示中のアルバムに、新たに開い たアルバムの静止画を追加する。

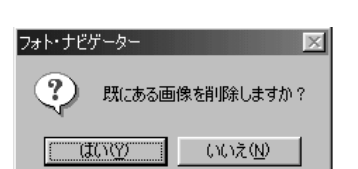

フォト・ナビゲーターにアルバムファイルをドラッグ&ドロップしても開くことができます。

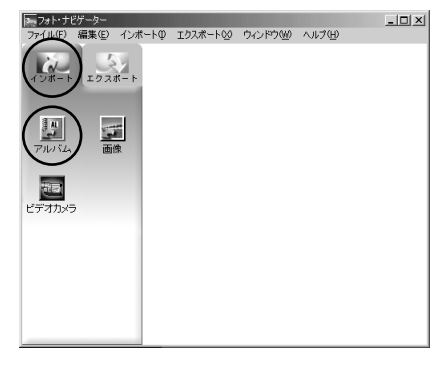

| ファイルの場所の:               | ◎ 71ドキュパト | • = • = •                 |
|-------------------------|-----------|---------------------------|
| My Music<br>My Pictures |           |                           |
| My Videos<br>中能統行 Jia   |           |                           |
|                         |           |                           |
| ファイル名(凹):               | 沖繩旅行.jia  | ■<br>第K@)                 |
| ファイルの種類(①):             | アルバムファイル  | <ul> <li>キャンセル</li> </ul> |

#### 選んで再生する

フォト・ナビゲーターの右欄に並んだ静止画のなかから、どれでも選んで再生できます。

1 再生したい静止画をダブルクリックする

「画像ビューア」ウィンドウが表示され、選んだ静止画が再生されます。

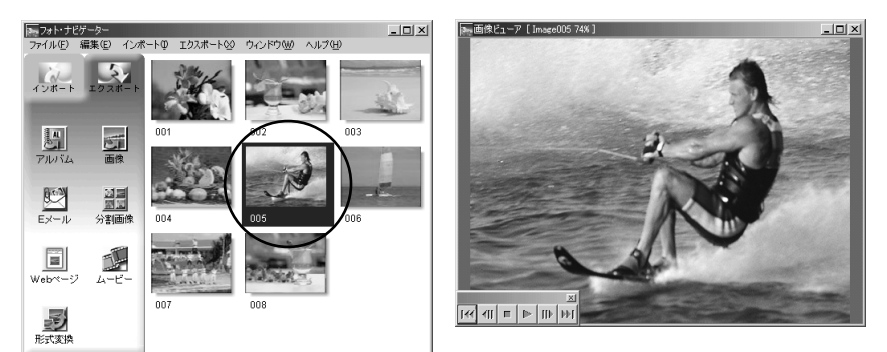

#### 順に再生する

スライドショーのように静止画を順に再生したいときは、「画像ビューア」ウィンドウ の▶をクリックします。 個と№で1枚ずつ手動で進めることもできます。

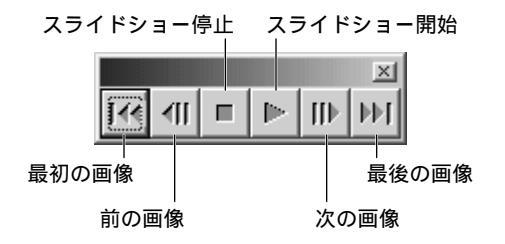

スライドショーの再生速度を調節するには、「画像ビューア」ウインドウをマウスの右 ボタンでクリックし、表示されたメニューの「スライドショー」-「時間の設定」をク リックします。

 $\langle \mathbf{P} \rangle$ 

 ● スライドショーの表示間隔は、画像の表示にかかる時間の分だけ「時間の設定」より 長くなります。

#### 拡大・縮小する

静止画の表示サイズを変更したいときは、次の手順で操作します。

- 1 「画像ビューア」ウィンドウの 角をドラッグし、静止画を表示 したい大きさにする
- 2 「画像ビューア」ウインドウを マウスの右ボタンでクリック し、「ズーム」 - 「自動」をク リックする

ウインドウの大きさに合わせて静止画 が拡大または縮小し、ウインドウのタ イトルバーにある表示倍率(拡大率/ 縮小率)が変化します。

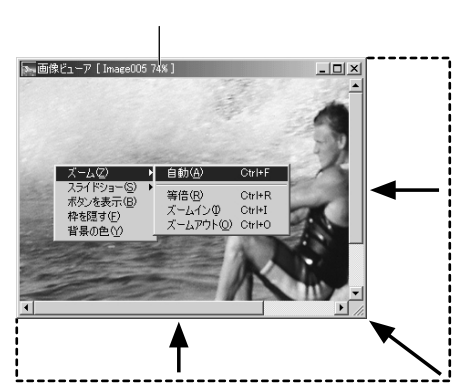

その他の拡大・縮小

ウインドウの大きさに合わせるほかに、次の方法でも静止画の表示サイズを変更できま す。どれも「画像ビューア」ウインドウをマウスの右ボタンでクリックして選択します。 「ズーム」-「等倍」 :本来の大きさ(表示倍率100%)で表示する。 「ズーム」-「ズーム・イン」 :現在の2倍の表示倍率で表示する。 「ズーム」-「ズーム・アウト」:現在の半分の表示倍率で表示する。

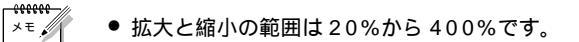

# アルバムを整理する

アルバムに読み込んだ静止画は、必要に応じて削除したりコピーしたりできます。ここ で扱うのはアルバムのなかの静止画だけです。アルバムに読み込んだ元の静止画ファイ ルには影響しません。

#### 複数の静止画を選択する

静止画をまとめて削除したりコピーしたりするときは、操作の前に複数の静止画を選択 します。すべての静止画を選択することもできます。

#### 静止画を連続して選択する

Shift キーを押しながら、静止画をクリッ クします。

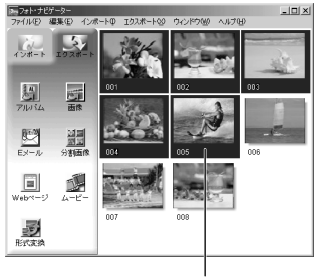

Shift + クリック

静止画をひとつずつ選択する

選択したい静止画を、Ctrlキーを押しな がらひとつずつクリックします。

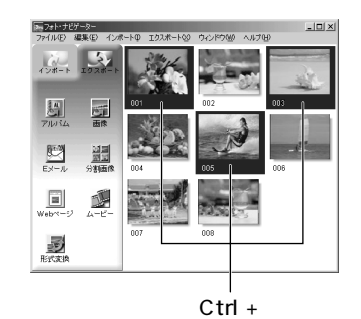

選択した静止画より番号の小さい静止画 が選択されます。

すべての静止画を選択する

編集メニューの「すべてを選択する」をクリックします。

| 編集(E)                               |               |
|-------------------------------------|---------------|
| カット(工)                              | Ctrl+X        |
| ⊐ピー( <u>C</u> )                     | Ctrl+C        |
| 貼り付け( <u>P</u> )                    | Gtr +∀        |
|                                     |               |
| 削除( <u>D</u> )                      | Del           |
| 削除( <u>D</u> )<br>すべて選択( <u>A</u> ) | Del<br>Ctrl+A |

#### 不要な静止画を削除する

- 1 削除したい静止画をクリック し、編集メニューの「削除」を クリックする 確認のメッセージが表示されます。
- **2**「はい」をクリックする <sup>静止画が削除されます。</sup>

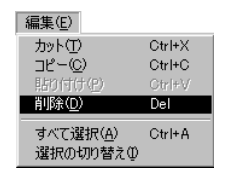

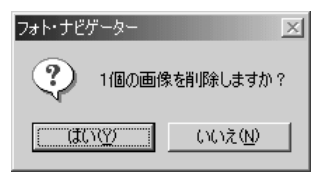

#### 静止画をコピーする

 コピーしたい静止画をクリック し、編集メニューの「コピー」
 をクリックする

| 編集(E)                         |        |
|-------------------------------|--------|
| カット①                          | Ctrl+X |
| ⊐ピー( <u>©</u> )               | Ctrl+C |
| 貼り付け(巴)                       | Ctrl+V |
| 肖川徐( <u>D</u> )               | Del    |
| すべて選択( <u>A</u> )<br>選択の切り替え① | Ctrl+A |

- 2 静止画を挿入する場所をクリッ クする
  - アルバムの最後に追加するときは、 右欄の余白をクリックします。
- 3 編集メニューの「貼り付け」を クリックする

選択した場所の直前に、コピーした静 止画が挿入されます。

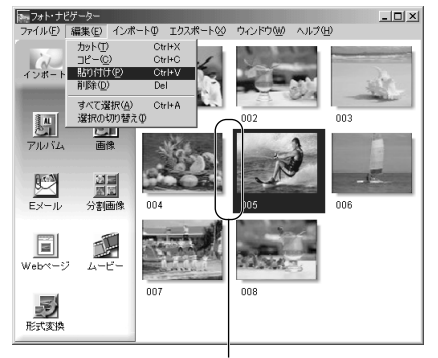

ここに挿入

# メールで送信する

アルバムに取り込んだ静止画は、メールに添付して送ることができます。 この機能を使用する前にInternet Explorer 5.5以降へのバージョンアップをお願いし ます。インストール時の選択画面では「標準インストール」を選んでください。

#### **1** 送信したい静止画をクリックし、 「Eメール」をクリックする

メールソフトの新規メッセージ・ウイン ドウが表示され、添付欄に静止画ファ イルが登録されます。

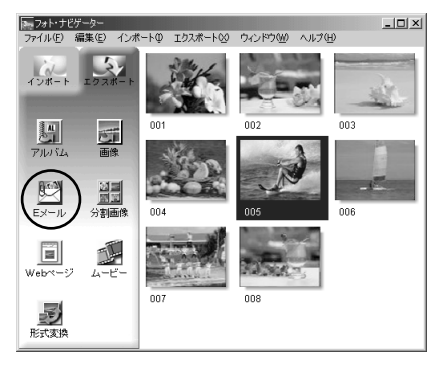

| 💼 xyte-50      | D作成    |            |         |                        |                                   |                   | _ 🗆 🗙          |
|----------------|--------|------------|---------|------------------------|-----------------------------------|-------------------|----------------|
| ファイル(E)        | 編集(E)  | 表示⊙        | 挿入仰     | 書式( <u>O</u> )         | ツール(工)                            | メッセージ( <u>M</u> ) | へ)ビッ 🔙         |
| <br>送信         | titoti |            | È.      | 2 <u>2</u><br>950(f)(f | ≌7)<br>元(2戻す                      | ©√<br>確認          | **             |
| [2] 宛先:        |        |            |         |                        |                                   |                   |                |
| <b>D2</b> CC : |        |            |         |                        |                                   |                   |                |
| BOC :          |        |            |         |                        |                                   |                   |                |
| 件名:            |        |            |         |                        |                                   |                   |                |
| 添付:            | JVM10  | 04S.JPG (8 | 8.8 KB) |                        |                                   |                   |                |
| []             |        | × 💽        | E,      | виц                    | $\underline{\Delta}_r \mid i \Xi$ | 日年年               | ≞ ∉ # <b>*</b> |
|                |        |            |         |                        |                                   |                   | ×              |
|                |        |            |         |                        |                                   |                   |                |
|                |        |            |         |                        |                                   |                   | -              |
| <u> </u>       |        |            |         |                        |                                   |                   |                |
| 1              |        |            |         |                        |                                   |                   | 11.            |

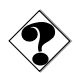

- お使いのメールソフトによっては、「Eメール」ボタンで立ち上がらないことがあり ます。
  - メールソフトによって、「MAPIクライアントに設定」または「MAPIアプリケーションから使う」などの設定が必要な場合があります。
  - 同時に作成できるメールは3通までです。

# Web **ページを作る**

アルバムの内容を HTML 形式で保存できます。次のようなときに利用してください。

Web ページを作るとき : 写真集のような Web ページを作成できます。 アルバムを配布するとき : Web ブラウザで鑑賞できるアルバムを作成できます。 CD-R などで配布するときに便利です。

- **1** HTML 形式で保存したい静止画 を選択する
  - 複数の静止画を選択するには、Shift キーまたはCtrlキーを押しながら静 止画をクリックします。
  - すべての静止画を選択するには、編 集メニューの「すべてを選択」をク リックします。

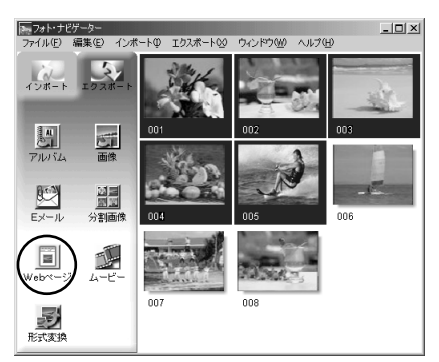

**2**「Webページ」をクリックする 「Webページ」が表示されます。

### 3 次の各項目を設定する

- 題名:Webページのタイトルを変更できます。
- 文字の色:タイトル文字の色です。
- 背景の色: Webページの背景色で す。(文字と別の色にしてください)
- 画像の水平幅を制限する:
   Web ブラウザでは大きな画像を鑑賞しずらいので、画像の大きさを制限できます。(パソコンの画面の幅よりも充分に小さな値に設定してください)

| Webページ<br>~頭久       | ×    |
|---------------------|------|
| My Pictures         | 文字の色 |
|                     | 背景の色 |
| 画像                  |      |
| ▶ 画像の水平幅を制限する       |      |
| 最大画素数  480 <b>主</b> |      |
| OK         キャンセル    |      |
**4**「OK」をクリックし、保存場所 を指定して「保存」をクリック する

> HTMLファイルが保存され、同時に同 名のフォルダが保存されます。続いて Webページを表示するか確認するメッ セージが表示されます。

**5**「はい」をクリックする

Web ブラウザが立ち上がり、作成した HTML ファイルが表示されます。

 Web ページの画像をクリックする と、拡大表示になります。

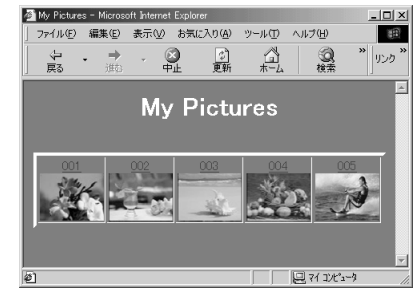

page001.htm

page001

#### このあとは

HTML ファイルをダブルクリックすると、Web ブラウザで鑑賞できます。ホームページにアップロードしたり、CD-R などに保存して配布したりできます。 作成した HTML ファイルとフォルダはつねにセットで扱ってください。フォルダを失うとWeb ブラウザで鑑賞できません。

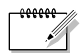

- ホームページの作り方については、ご利用のプロバイダのホームページや市販の参考 書をご覧ください。
  - HTMLファイルを編集するときは、市販のホームページ作成ソフトなどをご利用く ださい。

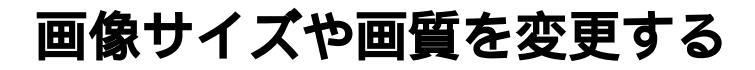

### 画像サイズを変更する

フォト・ナビゲーターに読み込まれている画像のサイズを変更します。メールに添付す る画像やアルバムに保存する画像を小さくする場合などに利用できます。

1 変更したい画像を選択する

- 複数の静止画を一括して変更すると きは、ShiftキーまたはCtrlキーを 押しながら静止画をクリックします。
- すべての静止画を選択するには、編 集メニューの「すべてを選択」をク リックします。

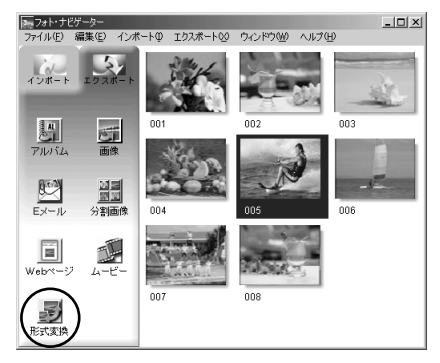

**2** 「形式変換」をクリックする

「画像形式」が表示されます。

- 3 目的に応じて項目を選択する
  - 拡大/縮小:「幅」と「高さ」の欄で 画像サイズを設定できます。「横縦比 を維持」のチェックを外すと、縦長 や横長の画像にすることもできます。
  - 一般的なサイズ:一般的な画像サイズから選択できます。
  - PDA サイズ:多くの PDA で表示で きる画像サイズ(160 × 160)に なります。

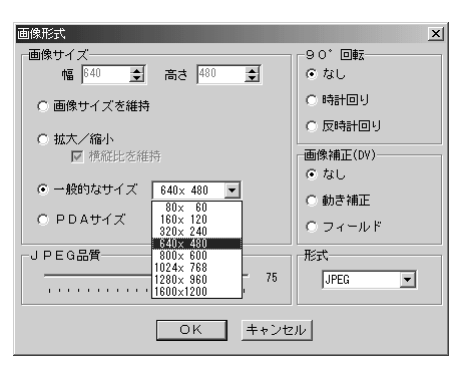

### **4**「OK」をクリックする

選択した画像サイズに変更されます。 縦横比を変更した場合は余白が黒くな ります。

## 画質などを変更する

画像サイズのほかに、回転、画質の変更や補正、ファイル形式の変更もできます。ここ では各設定の役割について説明します。

#### 90°回転

ビデオカメラを横倒しに構えると、縦長の構 図で撮影できます。この静止画は横向きに再 生されるので、90°回転させて縦向きに修 正できます。

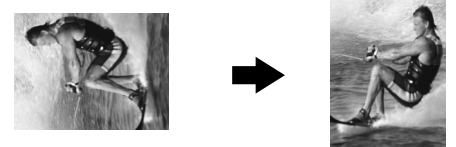

#### 画像補正(DV)

動きの速い被写体を撮影すると、ブレて見えることがあります。そのようなブレをある 程度まで補正できます。静止画によって最適な補正は異なるので、取り込んだ静止画を 使ってそれぞれ試してみることをお勧めします。なお、手ブレは補正できません。

- なし : 補正しません。
- 動き補正 : ブレのある部分だけを補正します。
- フィールド : 「動き補正」よりも短時間でブレを補正します。

#### 形式

画像のファイル形式を選択できます。

- JPEG : インターネットで一般的です。ファイルサイズが小さくなります。
- BITMAP : Windows<sup>®</sup>の標準的な画像形式(BMP)です。多くのアプリケーション で利用できます。

#### JPEG 品質

「形式」欄で JPEG を選択したときに設定できます。スライダーを左側に移動するとファ イルサイズが小さくなります。右側に移動すると画質が低下しにくくなります。初期値 は 75 です。

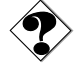

 「形式」欄で JPEG を選択した場合、「画像形式」で「OK」をクリックするたびに画質が若干 ずつ低下します。画質を元に戻すには、元の静止画ファイルを読み込みなおしてください。

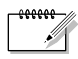

●「画像補正(DV)」欄の設定は、デジタルビデオカメラでカセットテープに撮影した 静止画のみに効果があります。

動きの速すぎる被写体は、画像補正( DV )でブレを補正しきれないことがあります。

 ファイルサイズを確認するには、マウスの右ボタンで静止画をクリックして「プロパ ティ」を選びます。

# アルバムから静止画を取り出す

アルバムから静止画を取り出し、ファイルとして保存できます。

- 1 取り出したい静止画を選択する
  - 複数の静止画を選択するには、Shift キーまたはCtrlキーを押しながら画 像をクリックします。
  - すべての静止画を選択するには、編 集メニューの「すべてを選択」をク リックします。

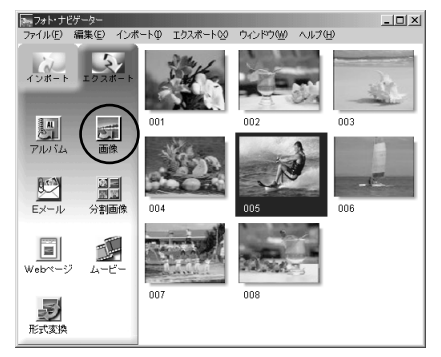

**2**「画像」をクリックする

「画像形式」が表示されます。

- **3**「OK」をクリックする
  - 必要に応じて画像サイズや画質を変更できます。(☞ P.38)
  - 「名前を付けて保存」が表示されます。

| 画像形式                                   | ×        |  |
|----------------------------------------|----------|--|
| 画像サイズ                                  | 90° 🔤    |  |
| 幅  512 🚖 高さ  384 👤                     | ● なし     |  |
| ◎ 画像サイズを維持                             | ○ 時計回り   |  |
| C 抽去 / 绕小                              | ○ 反時計回り  |  |
| <ul> <li>□ 横純比を維持</li> </ul>           | 画像補正(DV) |  |
|                                        | ⊙ なし     |  |
| 0 - 10 - 10 - 10 - 10 - 10 - 10 - 10 - | ○ 動き補正   |  |
| O PDAサイズ                               | C フィールド  |  |
| JPEG品質                                 | 形式       |  |
| 75                                     | JPEG 💌   |  |
|                                        |          |  |

**4** 保存する場所を指定し、「保存」 をクリックする。

画像ファイルが保存されます。

# 静止画の一覧を作る

複数の静止画を並べ、1枚の静止画ファイルにできます。

- Shift キーまたは Ctrl キーを押しながら、一覧に加える静止画を選択する
- 2 「分割画像」をクリックする 「分割画像」が表示されます。

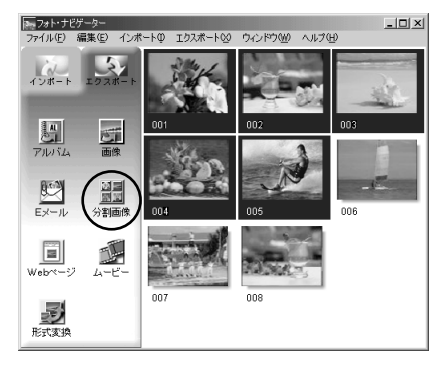

- 3 分割数を選択する
  4、9、16の3種類から選択できます。
- 4 「背景の色」をクリックし、全体の背景にする色を選択して「OK」をクリックする
- 5 必要に応じて静止画の位置を変 更する( <☞ P.34 )
  - 削除:静止画をマウスの右ボタンで クリックして「削除」を選びます。
  - 追加:フォト・ナビゲーターの右欄 から、「分割画像」へ静止画をドラッ グします。(右図参照)

6 「保存」をクリックする 「画像形式」が表示されます。

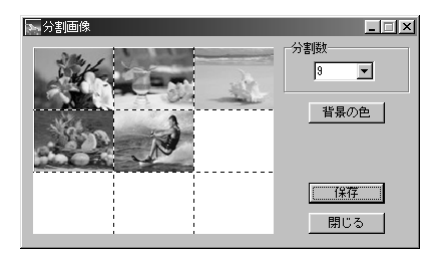

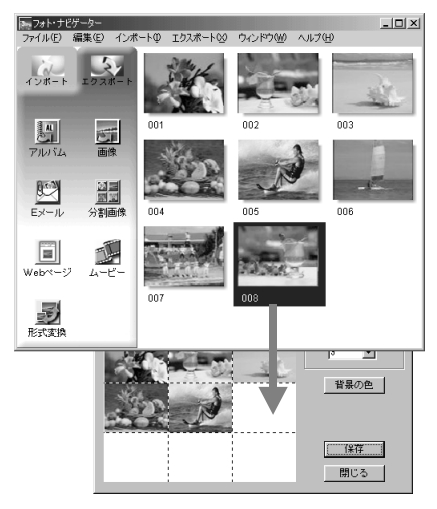

| 再生と加工(Windows®)

≫ 次へ続く

## 静止画の一覧を作る

- 7 「OK」をクリックする
  - 必要に応じて画像サイズや画質を変更できます。(☞P.38)

「名前を付けて保存」が表示されます。

- **8** 保存する場所を指定し、「保存」 をクリックする。
  - ファイル名を変更できます。

静止画の一覧ファイルが保存されます。

| 画像形式                   | ×        |  |
|------------------------|----------|--|
| 画像サイズー                 | 90° 🔤    |  |
| 幅 512 👤 高さ 384 👤       | ● なし     |  |
| ☞ 画像サイズを維持             | ○ 時計回り   |  |
| C 拡大/縮小                | ○ 反時計回り  |  |
| ☑ 横縦比を維持               | 画像補正(DV) |  |
|                        | ● なし     |  |
| ○ 一般的なサイス   640× 480 上 | ○ 動き補正   |  |
| ○ PDAサイズ               | ○ フィールド  |  |
| JPEG品質                 | 形式       |  |
| 75                     | JPEG 💌   |  |
| (OK) <u>キャンセル</u>      |          |  |

# スライドショーなどを作る

静止画を順番に再生するスライドショーや一連の静止画をつなげたアニメーションを作 成し、動画ファイル(拡張子 avi)として保存できます。

スライドショー: 1枚の画像を数秒ずつ表示します。

アニメーション : 1 秒間に数枚の静止画を表示します。連続してみえるように静止画 を選ぶことをお勧めします。

- Shift キーまたは Ctrl キーを押 しながら、複数の静止画を選択 する
- **2**「ムービー」をクリックする 「ムービー設定」が表示されます。

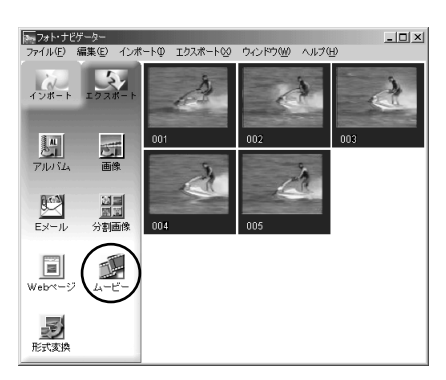

- 3 目的に応じて「スライドショー」 か「アニメーション」を選択し、 秒数を設定する
- 4 必要に応じて、各項目を設定する
  - 画像サイズ:動画ファイルの大きさを選択できます。
  - ビデオ圧縮:圧縮の種類を選択できます。
  - 背景の色:縦横比が 3:4 以外のとき に表示される背景の色を選択でき ます。
- **5**「OK」をクリックする

「名前を付けて保存」が表示されます。

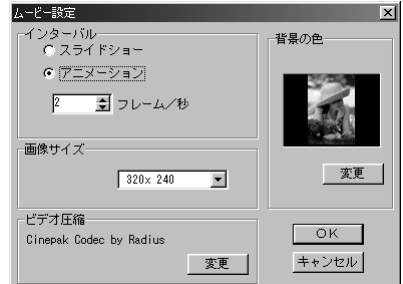

再生と加工(Window s®)

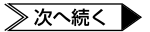

## スライドショーなどを作る

**6** 保存する場所を指定し、「保存」 をクリックする。

● ファイル名を変更できます。

動画ファイルが保存され、確認のメッ セージが表示されます。

**7**「はい」をクリックする 動画ファイルが再生されます。

| フォト・ナビゲーター | ×          |
|------------|------------|
| 🅐 今রংশ-৪   | ~~を再生しますか? |
|            | いいえ(N)     |

- ●「ビデオ圧縮」を変更する場合、再生するシステムが対応していることを確認してください。
  - ●「ビデオ圧縮」の設定によっては、ムービーを作成できない場合があります。
  - ●「ビデオ圧縮」の設定は、無効となる場合があります。

# フォト・ナビゲーター (Macintosh)

フォト・ナビゲーターを使うと、カセットテープに記録した映像を静止画としてパソコンに取り込むことができます。取り込んだ静止画を JPEG、PICT、 BMP などのファイル形式にして保存することができます。

フォト・ナビゲーターのウィンドウに表示されるアイコンは、メニュー内にある アイコンと同じはたらきをしています。本書では、アイコンをメインにして説 明しています。

Macintoshをお使いの場合にお読みください。

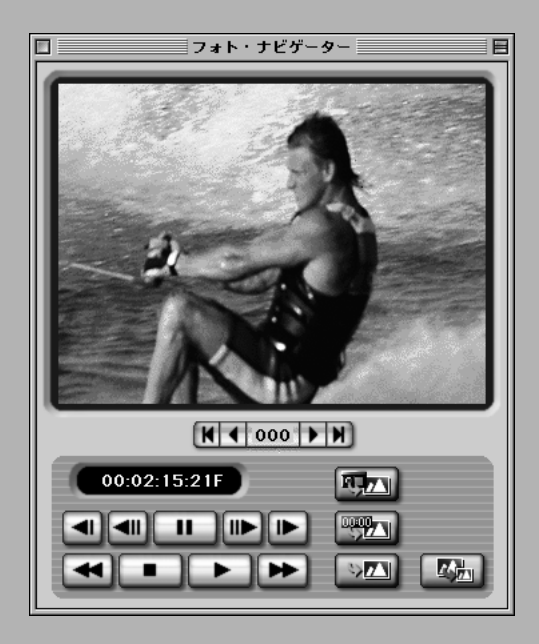

## 動作環境

次の条件を満たすパソコンは、パソコン接続ケーブルでビデオカメラと接続することができ、 フォト・ナビゲーターを使用することができます。また、パソコンと接続するためには、市販 のUSB-シリアルアダプタUSA-19\*(Keyspan 社製)が必要となります。 \*USA-19Qなども使用できます。

| ハードウェア  | : | USB端子を標準搭載する iMac, iBook, Power Macintosh G3, |  |  |
|---------|---|-----------------------------------------------|--|--|
|         |   | PowerMac G4, PowerBook G3, PowerBook G4       |  |  |
| OS      | : | Mac OS 8.6 ~ 9.1                              |  |  |
| RAM     | : | 64MB 以上を推奨                                    |  |  |
| ハードディスク | : | インストールに約 2 MB 以上必要、4 0 MB 以上の空き容量を推奨          |  |  |
| その他     | : | QuickTime 4 以降                                |  |  |

## 付属のソフトウェア

フォト・ナビゲーター

カセットテープにある映像を静止画としてパソコンに取り込むためのアプリケーション です。「JVC」フォルダ内のソフトウェアです。( ☞ P.48 )

Presto! Mr. Photo /Presto! PhotoAlbum

静止画をサムネイル表示を使って見やすく管理したり、また静止画を加工できるアプリ ケーションです。「NewSoft」フォルダ内のソフトウェアです。(☞P.61)

Acrobat Reader

Presto! Mr. Photo / Presto! PhotoAlbum 用の電子マニュアル (PDF ファイル)を 開くために必要なアプリケーションです。「Reader」フォルダ内のソフトウェアです。

## インストールの流れ

次の手順で、ソフトウェアをインストールします。他のソフトウェアを使用している場合は 終了させてください。

**1** 付属の CD-ROM をパソコンに セットする

- 2 CD-ROMのアイコンをダブル クリックする
- 3 インストールしたいソフトウェア のフォルダをハードディスクヘド ラッグ&ドロップする

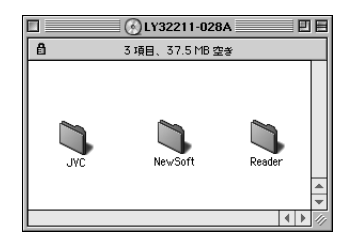

- システムフォルダにドラッグ&ドロップしないでください。
- 「NewSoft」および「Reader」フォルダ内には、インストーラ用のアイコンがあ ります。アイコンをダブルクリックしてインストールしてください。
   (画面の指示にしたがって操作してください。)
- フォト・ナビゲーターを立ち上げる前に Keyspan 社の USB-シリアルアダプタ USA-19 用のドライバーをインストールしてください。インストールのしかたはド ライバーの取扱説明書をご覧ください。

## パソコンに接続する

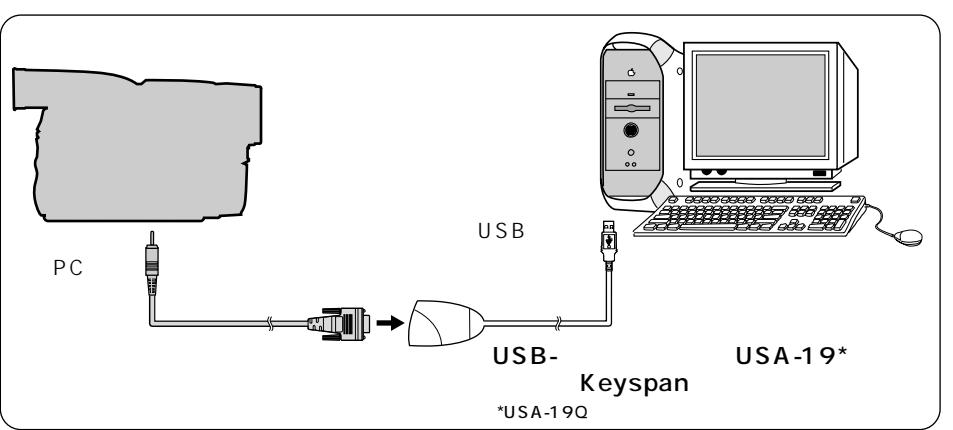

- 1 ビデオカメラおよびパソコンの電源を切る
- 2 パソコン接続ケーブルとUSB-シリアルアダプタUSA-19でパソ コンに接続する
- ビデオカメラの電源は、ACアダプターをお使いください。
   パソコン接続ケーブルは、ビデオカメラの電源が切れている状態で接続/取り外しをしてください。

# パソコンに静止画を取り込む

- **1**「JVC」フォルダ内の「Photo Navigator 1.0」フォルダを 開く
- **2**「Photo Navigator」アイコン をダブルクリックする

「接続ポートの選択」が表示されます。

- **3**「Keyspan USB DB9\*」を 選択して「OK」をクリックする フォト・ナビゲーターが立ち上がいます。
  - はじめてフォト・ナビゲーターを立ち上 げた場合は、「Photo Navigator 1.0」フォルダの中に自動で画像保存 用のフォルダ「pictures000」が作ら れます。
  - \* 接続ポート名は、インストールする ドライバーのバージョンによって異 なることがあります。
- 4 ビデオカメラを再生モードにする
- **5**「再生(▶)」をクリックする ビデオカメラが再生されます。

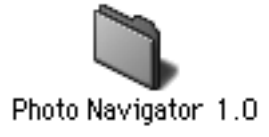

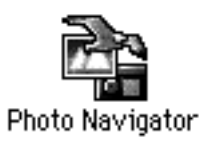

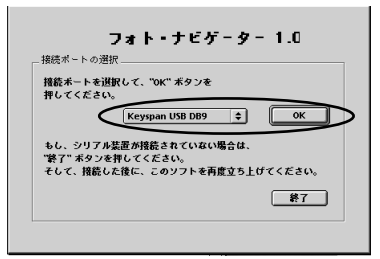

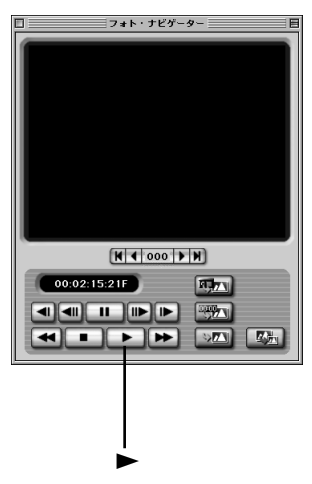

### 6 キャプチャーボタンをクリック する

クリックした瞬間の映像(静止画)が 取り込まれます。取り込みが終わると、 フォト・ナビゲーターのウィンドウに 静止画が表示されます。

- JPEG形式の静止画ファイルが自動 で「pictures000」フォルダに保存 されます。
- 静止画のファイル名は「image00 1」から順番につけられていきます。
- 7 手順5、6 を繰り返して必要な 静止画を取り込む

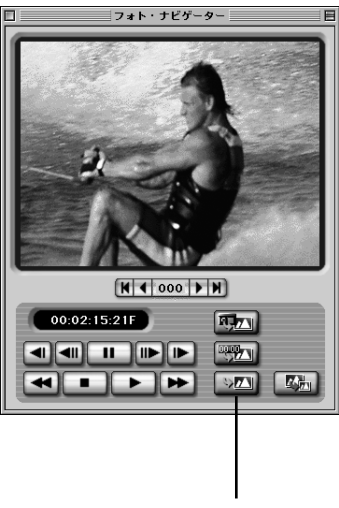

キャプチャー

- \*\*\*\*\* ● 取り込む/保存する画像サイズを変更したいときは(☞P.55)
- ●「pictures000」フォルダに静止画が100枚に達すると取り込みができなくなります。 不要な静止画を削除するか別の場所へ移動してください。

## フォト・ナビゲーターを終了する

**1**「ファイル」メニューの「終了」 を選択する

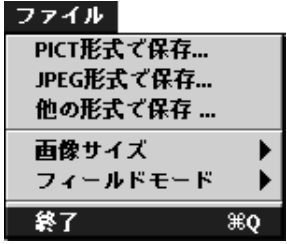

# フォト・ナビゲーターウィンドウについて

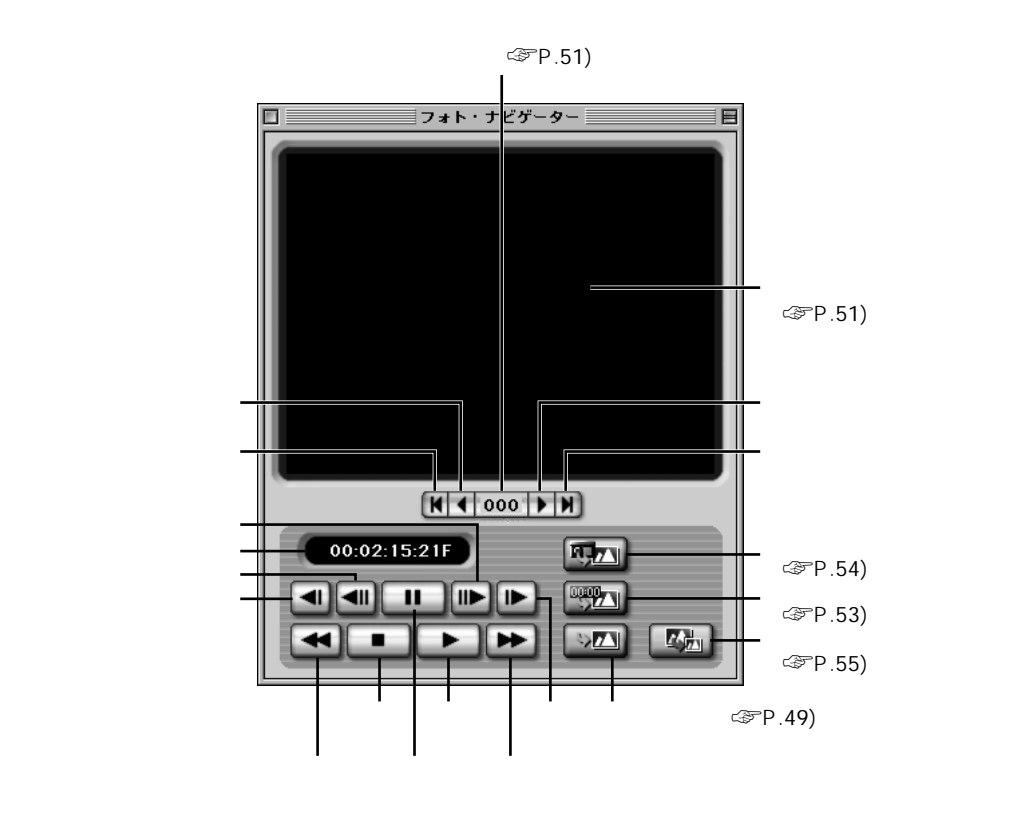

ご注意

静止画を取り込むときはフォト・ナビゲーターウィンドウのボタンを使用してください。ビデオカメラやそのリモコンで操作した場合は、フォト・ナビゲーターウィンドウの表示と実際の動作が異なることがあります。

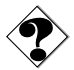

●一時停止またはスロー再生している映像を取り込んだときは、ノイズが出ることがあります。このようなときは、通常再生している状態で取り込んでください。

#### 画像ディスプレイ

取り込んだ静止画が表示されます。 画像ディスプレイをクリックすると、「実サイズ画像」が 表示されます。

#### 実サイズ画像

取り込んだ静止画を実際のサイズで表示できます。「実サイズ画像」の表示サイズを変更するには、「ファイル」メニューの「画像サイズ」からお好きなサイズを選択します。

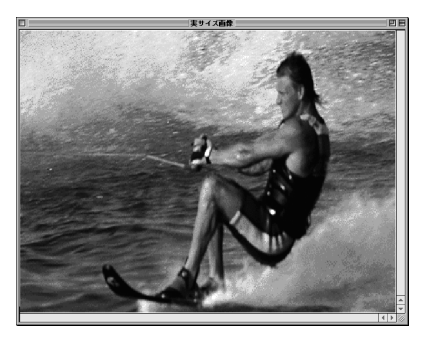

#### 静止画選択画面

画像番号ボタンをクリックすると静止画選択画 面が表示されます。表示したい静止画が保存さ れているフォルダを選択して画像番号を入力し ます。「OK」をクリックすると画像ディスプレイ に静止画が表示されます。すでに保存している 静止画を他の場所へ別名保存したいとき、ファ イル形式を変換したいとき、画像サイズを変更 したいときなどに役立ちます。 ( ☞ P.55 ~ 57 )

| フォルダ:       | pictures000 🗢 |
|-------------|---------------|
| 画像番号:       |               |
| <b>(‡</b> ) | ヤンセル OK       |

# 自動で静止画を取り込む(自動キャプチャー)

設定した条件で静止画を自動で取り込むことができます。自動キャプチャーには、イン ターバルキャプチャーとフォトシーンキャプチャーの2種類があります。 インターバルキャプチャー:設定した枚数と間隔で静止画を自動で取り込みます。 フォトシーンキャプチャー:ビデオカメラの記念写真モードで撮影した静止画を自動 で検出して取り込みます。

1「キャプチャー」メニューの「自動 保存設定…」を選択する 「データ保存設定」が表示されます。

- 2 静止画を保存したい場所を選択 する
  - 「pictures000」フォルダに保存した いときば「同じフォルダ」を選択します。
  - 新しいフォルダに保存したいときば別のフォルダ」を選択します。自動キャプチャーを実行するたびに、新しいフォルダ(pictures001,002,003...)が順に作られ、そのフォルダに静止画が保存されます。
  - 取り込む/保存する画像サイズを変更したいときは(GPP.55)
- 3「OK」をクリックして、インター バルキャプチャー(ごアP.53)ま たはフォトシーンキャプチャー (ごアP.54)の手順へ進む

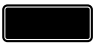

 タイムコード表示が00:00:00:00 ~ 00:00:30の部分では、自動キャプ チャーできないことがあります。

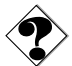

- ●お使いのパソコンの仕様や状態、または再生するテープの傷みによって、設定したとおりに取り込めないことがあります。
- 再生するテープに無記録部分があると、正常に動作しません。
- 画像保存用のフォルダ「pictures001(例)」に静止画が100枚に達する、または テープおわりになると、自動キャプチャーは停止します。

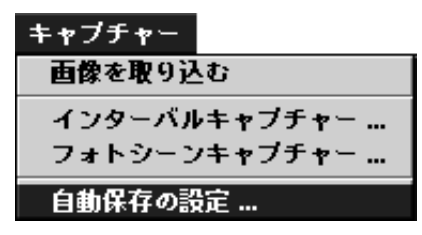

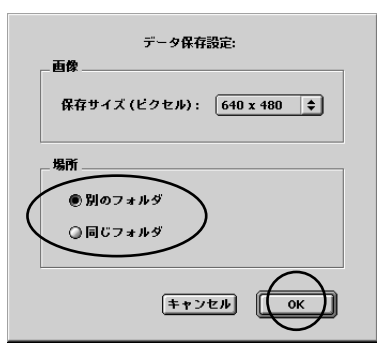

# インターバルキャプチャー

- インターバルキャプチャーボタンをクリックする
   「インターバルキャプチャー設定」が表示されます。
- 静止画を取り込みたい間隔を選 択する
- 3 取り込みを開始するテープの位置を選択する
  - テープのはじまりから開始したいときは「テープの開始位置」を選択します。
  - テープの現在位置から開始したいと きは「テープの現在位置」を選択し ます。
- 4 取り込みをどのように終了する かを選択する
  - テープのおわりで終了したいときは
     「テープの終了位置」を選択します。
  - ●取り込む回数(枚数)を決めて終了したいときは「設定された回数」を選択してから、回数を選択します。
- 5 「実行」をクリックする
  - インターバルキャプチャーが実行され ます。

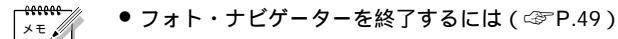

- タイムコードが記録されていない場合や記録時間が1分未満のカセットテープでは、 インターバルキャプチャーが実行されません。
- 「ビデオ制御」の「OFF(タイマで制御)」は選択できません。

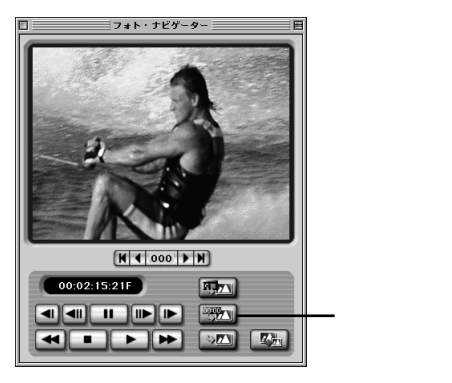

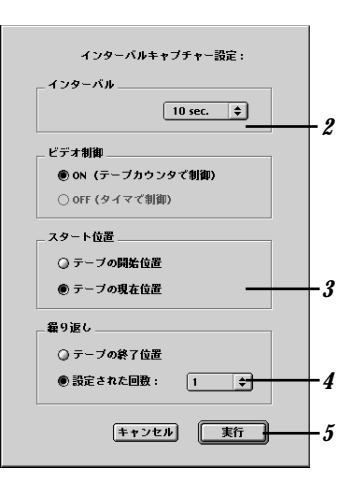

# フォトシーンキャプチャー

1 フォトシーンキャプチャーボタン をクリックする

> 「フォトシーンキャプチャー設定」が 表示されます。

- 2 取り込みを開始するテープの位置を選択する
  - テープのはじまりから開始したいと きは「テープの開始位置」を選択し ます。
  - テープの現在位置から開始したいときは「テープの現在位置」を選択します。
- 3 取り込みをどのように終了する かを選択する
  - テープおわりまでのすべての静止画 (記念写真)を取り込みたいときは 「テープの終了位置」を選択します。
  - 取り込む回数(枚数)を決めて終了したいときは「設定された回数」を 選択してから、回数を選択します。

4 「実行」をクリックする

フォトシーンキャプチャーが実行されます。

×=,

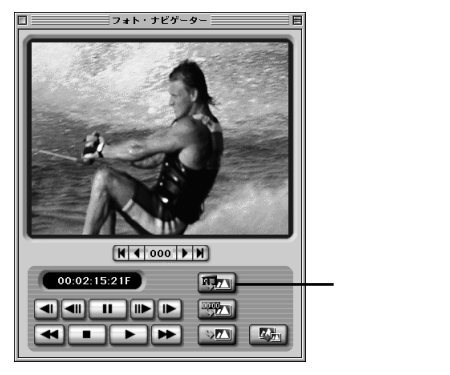

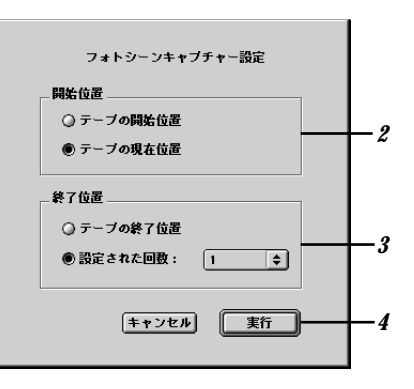

- ●フォト・ナビゲーターを終了するには(☆ア.49)
  - 以下のような場合など、フォトシーンキャプチャーが正しく動作しないことがあります。
    - ・録画スピードを変更した直後に撮影した記念写真
    - ・連続して撮影した記念写真

このような場合は、キャプチャーボタンを使って静止画(記念写真)を取り込んでください。( (3) P.49)

## 保存する画像サイズを変更する

静止画を保存する(取り込む)画像サイズを変更することができます。

- 1「キャプチャー」メニューの「自動 保存の設定…」を選択する 「データ保存設定」が表示されます。
- 2 「保存サイズ」でお好みの画像 サイズを選択する
- **3**「OK」をクリックする

| キャプチャー       |
|--------------|
| 画像を取り込む      |
| インターバルキャブチャー |
| フォトシーンキャプチャー |
| 自動保存の設定      |
|              |

| データ保存設定:                  |  |
|---------------------------|--|
| <b>西</b> 像                |  |
| 保存サイズ (ビクセル): 640 x 480 🗘 |  |
|                           |  |
| 場所                        |  |
| ● 別のフォルダ                  |  |
| ◎ 同じフォルダ                  |  |
| $\overline{}$             |  |
| <b>キャンセル Ο</b> Κ          |  |
|                           |  |

ご注意● 静止画を保存したあとに画像サイズを変更することもできます。ただし、オリジナルの画像サイズよりも大きいサイズに変更すると、静止画がモザイク状になったり画質が粗くなったりします。

## 別の場所へ保存する

- 7 静止画の取り込み終了後、または 保存している静止画を画像ディス プレイに表示させたあと(ふ P.51) 別名保存ボタンをクリックする 「保存」が表示されます。
- 2 保存する場所を指定し、静止画のファイル名を入力して「保存」をクリックする

静止画が保存されます。

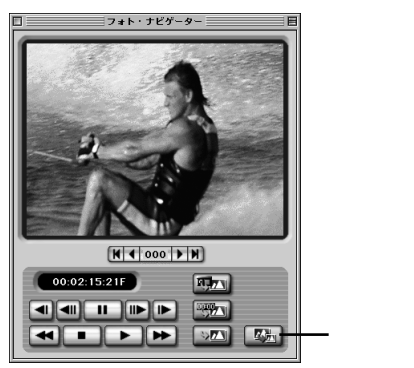

## JPEG 形式以外のファイル形式で保存する

PICT 形式で保存する

1 静止画の取り込み終了後、または 保存している静止画を画像ディス プレイに表示させたあと(☆アP.51)、 「ファイル」メニューの「PICT形式 で保存…」を選択する

「保存」が表示されます。

2 保存する場所を指定し、静止画 のファイル名を入力して「保存」 をクリックする

静止画が保存されます。

JPEG 形式または PICT 形式以外で保存する

1 静止画の取り込み終了後、または 保存している静止画を画像ディス プレイに表示させたあと( △ P.51 )、 「ファイル」メニューの「他の形式 で保存…」を選択する

「保存」が表示されます。

- 2 お好みのファイル形式を選択する
- 3 保存する場所を指定し、静止画のファイル名を入力して「保存」 をクリックする

静止画が保存されます。

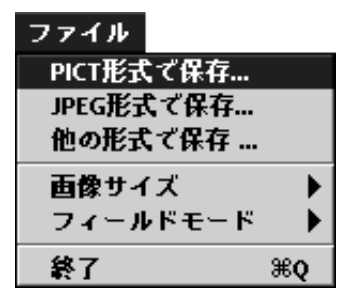

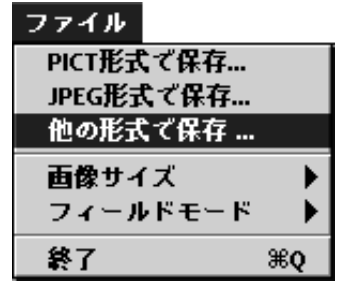

## 画像サイズを変更して保存する

保存している静止画の画像サイズを変更して、別名で保存することができます。

1 静止画の取り込み終了後、また は保存している静止画を画像 ディスプレイに表示させたあと (☆ P.51)「ファイル」メニュー の「画像サイズ」でお好みのサイ ズを選択する

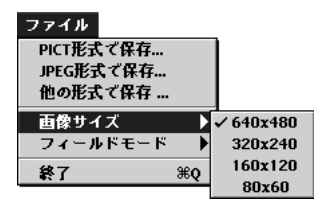

H 4 000 P H

RU7 V

 -別名保存

00:02:15:21F

- **2** 別名保存ボタンをクリックする 「保存」が表示されます。
- 3 保存する場所を指定し、静止画のファイル名を入力して「保存」をクリックする

静止画が保存されます。

- 実サイズ画像ウィンドウで選択した画像サイズを確認することができます。
- オリジナルの画像サイズよりも大きいサイズに変更すると、静止画がモザイク状になったり
  の画質が粗くなったりします。

### 接続ポートを変更する

2 つ以上のシリアルアダプタをパソコンに接続している場合は、ビデオカメラを接続している接続ポートを選んでください。

- **1**「デバイス」メニューの「接続 ポート…」を選択する
- 2 「接続ポート」で接続ポート名 を選択する
- **3**「OK」をクリックする

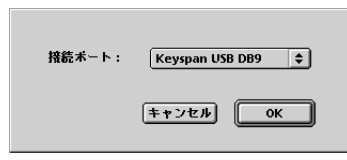

### 画像転送速度を変更する

通常、画像転送速度は57600bpsを選択します。しかし、お使いのパソコンによっては通 信中にエラーが発生することがあります。このようなときは、画像転送速度を遅くしてくだ さい。

> デバイス 接続ボート...

> > 転送速度 ... ルP ID...

- **1**「デバイス」メニューの「転送 速度…」を選択する
- **2**「転送速度」でお好みの値を選 択する
- **3**「OK」をクリックする

| 転送速度 | : 57600bps       | ¢  |
|------|------------------|----|
|      | [ <b>キャン</b> セル] | OK |

## JLIP ID ナンバーを変更する

通常、ビデオカメラのIDナンバーは、出荷時には6に設定されています。ビデオカメラの IDナンバーを変更している場合は、設定ダイアログ内でビデオカメラのIDナンバーと 同じ値に設定してください。

- **1**「デバイス」メニューの「JLIP ID…」を選択する
- **2**「JLIP ID 設定」でお好みの ID ナンバーを入力する
  - 1~99の値を入力してください。
- **3**「OK」をクリックする

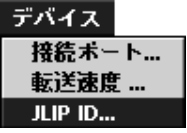

| JLIP ID 設定 (1-99): | 6   |
|--------------------|-----|
| キャンセ               | мок |

\*\*\*\*\*\* ● ID ナンバーについては、ビデオカメラの取扱説明書もご覧ください。

## フィールドモードを変更して保存する

動きの速い被写体を撮影すると、プレて見えることがあります。このような場合、「シングル フィールドモード」で保存すると、ある程度まで補正できます。通常は「デュアルフィールド モード」で保存してください。

1 静止画の取り込み終了後、または 保存している静止画を画像ディ スプレイに表示させたあと (☆アP.51)「ファイル」メニュー の「フィールドモード」でお好み のモードを選択する

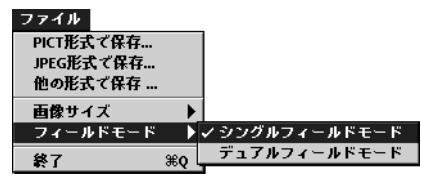

- **2** 別名保存ボタンをクリックする 「保存」が表示されます。
- 3 保存する場所を指定し、静止画のファイル名を入力して「保存」をクリックする

静止画が保存されます。

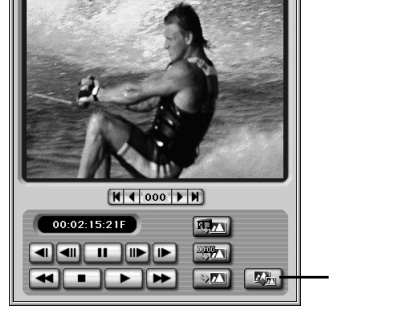

フォト・ナビゲ・

● 動きの速すぎる被写体は、「シングルフィールドモード」でも補正しきれないことが あります。

## Mr. Photo Gold

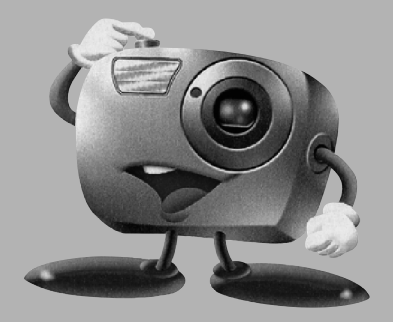

Windows<sup>®</sup>対応: Presto! Mr. Photo 3 Presto! ProImage Plus

Macintosh 対応: Presto! Mr. Photo Presto! PhotoAlbum

#### ご注意

Copyright<sup>®</sup> 1998-2001, NewSoft Technology Corp. All Rights Reserved. 本書の内容の全部または一部を、NewSoft 社の許諾なく、無断で転載あるいは複製 することは、法令に特別の定めのあるほかは、固く禁じられています。

本書の内容は、改良のため、将来予告なく変更することがあります。

本製品を使用したことによるお客様の損害、逸失利益、または第三者のいかなる請求 につきましても、NewSoft社は一切その責任を負いかねますので、あらかじめご了 承下さい。

本ソフトウェア CD-ROM にサンプルとして収録されている写真及びイメージなどの データやファイル類は個人的立場での使用、展示、デモができますが、商業的立場で の複製、再製、配布などは、法律により禁止されています。 布などは、法律により禁止されています。

# Presto! Mr. Photo 3 for Windows®

デジタルスチルカメラやスキャナ、ビデオカメラなどの画像入力機器から取り込んだ 様々な静止画や動画データを、エクスプローラ型構造のビューアを用いて整理し、編集 加工を行い、様々な方法でシェアできるようにするための画像統合アプリケーション、 それが Mr. Photo 3 です。画像サムネイルの一覧表示、プロパティ情報の閲覧、検索 などが行えるほか、ファイル名称やファイル形式、サイズを一括変換することも可能で す。また、ウィザード型の電子グリーティングカード作成機能や印刷機能を使えば、お 手持ちの画像を手軽に、バラエティー豊かに楽しむこともできます。

・ USB等で接続されている機器のリムーバルディスク上の画像を開いて加工する際は、直接、当該機器記録媒体内の画像データに変更・上書きを行いますので、一度これらの画像データをハードディスクにコピーしてからご使用されることをお勧めします。

### 動作環境

- Pentium<sup>®</sup>プロセッサ 200MHz 以上搭載の IBM PC またはその互換機
- 日本語 Microsoft<sup>®</sup> Windows<sup>®</sup> 95/98/2000/MeまたはNT4.0(USB 機器、デ ジタルビデオカメラなどのビデオ機器ユーザーの場合: Windows<sup>®</sup> 98 SE/Me/ 2000)
- 32MB以上のRAM(64 MB以上推奨)
- 180 MB 以上の空きスペースを持つハードディスクドライブ
- CD-ROM ドライブ
- インターネット接続: Internet Explore 4.0 などのインターネットブラウザ
- [オプション] TWAIN 対応もしくは記録媒体対応のデジタルスチルカメラやスキャ ナーなどの画像入力機器
- [オプション] デジタルビデオカメラなどのビデオ機器、Windows<sup>®</sup>対応のビデオキャ プチャーボード、USB 接続の PC カメラ
- [オプション] Microsoft<sup>®</sup> Windows<sup>®</sup>上で動作可能なプリンタ
- [推奨] フルカラーのディスプレイモードをサポートするグラフィックカードとモニタ

# Presto! ProImage Plus for Windows®

Presto! ProImage Plus は、マルチレイヤー対応の本格的イメージレタッチアプリケー ションです。このアプリケーションを用いることによって、カラー写真の編集加工、カ ラー図形描画、ドローイングなどを行うことができ、また、デジタルスチルカメラやス キャナなどの画像入力機器から取り込んだ画像を、画面上で、細部にいたるまで自在に 画像補正やデザイン加工処理することができます。

## 動作環境

次に、ProImage Plusを効率的にお使いになるためのハードウェア環境とソフトウェ ア環境を紹介します。

- Pentium<sup>®</sup> プロセッサ 200MHz 以上搭載の IBM PC またはその互換機
- CD-ROM ドライブ
- プログラムをインストールし、効率的に作業を行うために、最低 60 MB 以上の 空き容量があるハードディスクドライブ
- 32MB以上のRAM (64 MB以上推奨)
- 日本語 Microsoft<sup>®</sup> Windows<sup>®</sup> 95/98/2000/Me/NT4.0

ProImage Plus を最適に動作させたい方には、更に以下のような環境をお薦めします。

- TWAIN 対応もしくは記録媒体対応のデジタルスチルカメラやスキャナなどの画 像入力機器
- Microsoft<sup>®</sup> Windows<sup>®</sup>上で動作可能なプリンタ

# Presto! Mr. Photo for Macintosh

様々な画像を管理・編集し、シェアできるようにするための画像統合アプリケーション、 それが Mr. Photo です。デジタルカメラやスキャナなどの TWAIN 対応機器から画像 を取り込み、簡単に整理することができます。画像サムネイルの一覧表示や、プロパティ 情報の閲覧、検索が簡単にできます。また、画像処理機能と印刷機能を使えば、お手持 ちの画像を手軽に、様々な形で活用できます。

・ USB等で接続されている機器のリムーバルディスク上の画像を開いて加工する際は、 直接、当該機器記録媒体内の画像データに変更・上書きを行いますので、一度これらの 画像データをハードディスクにコピーしてからご使用されることをお勧めします。

### 動作環境

- Power Macintosh<sup>™</sup>
- 32MB以上のRAM(64MB以上推奨)
- 50MB 以上の空きスペースを持つハードディスク
- 36MB 以上の仮想メモリ
- CD-ROM ドライブ (Mr. Photoのインストールに使用)
- 800 × 600 以上のピクセルのディスプレイモード
- •日本語版 Mac OS 8.1 以降(但し、Mac OS X は除く。)

#### 推奨システム構成

- デジタルカメラとデジタルカメラ用ドライバソフトウェア、またはカラーイメージス キャナ(写真をスキャンする場合)
- マイクロフォンとサウンドカードとスピーカ
- カラープリンタ

# Presto! PhotoAlbum for Macintosh

Presto! PhotoAlbum(以下、PhotoAlbum)はとりわけ電子アルバムの作成を目的に しています。画像入力機器から撮ったばかりの画像をMacintoshに取り込み、ドラッ ク&ドロップでオリジナルのアルバムやスライドショ - を作成できます。このソフトを 使って、今まで撮った写真を整理するだけでなく、音楽や効果音などを写真またはアル バムに加えることが可能です。更にPhotoAlbumはインタ - ネット用アルバムを作る こともできるので、簡単にインタ - ネットを使ってそのアルバムをお友達に送ったりす ることも可能です。

## 動作環境

- Power Macintosh
- 32MB以上のRAM(64MB以上推奨)
- ●最低127MBの空きスペースを持つハ ドディスク(プログラムを効率よく使用するためには、ソフトウェアに67MB、メモリに最低限60MB必要です。)
- 日本語版 Mac OS 8.1 以降(但し、Mac OS Xを除く。)

#### 推奨システム構成

• サウンドカードとマイクロフォンとカラープリンタ

# インスト - ルする

Windows®の場合

16ページの手順にしたがってインストールしてください。

Macintoshの場合

46、47ページの手順にしたがってインストールしてください。

## マニュアル(取扱説明書)について

各ソフトをインストールすると、マニュアルの電子ファイルもインストールされます。 Windows®版の Mr. Photo 3のみ、HTMLファイルで供給されるため、ソフトを起動 して HELP(?)ボタンを押すとインターネットのブラウザが起動し、内容が閲覧でき るしくみになっています。他のソフトについては、pdfファイルで提供されるため、閲 覧には、Adobe Acrobat Reader が必要です。Acrobat Reader をお持ちでない方は、 16ページ(Windows®用)または46、47ページ(Macintosh用)の手順にしたがっ てインストールしてください。

# その他

付属のソフトウェアが正常に動作しない場合の対処方法とサポートについて記載しています。

| こんなとき                                            | ご確認ください                                                                                                    | 参照           |
|--------------------------------------------------|----------------------------------------------------------------------------------------------------|--------------|
| パソコン接続ケーブルを接続して<br>もフォト・ナビゲーターでビデオカ<br>メラを操作できない | <ul> <li>ビデオカメラにACアダプターが接続され、電源が入っていることを確認してください。</li> <li>パソコン接続ケーブルが確実に接続されていることを確認してください。</li> </ul>                                                                                                    | P.17<br>P.47 |
| ファイルをコピーまたは保存でき<br>ない                            | <ul> <li>コピー先または保存先のドライブに十分な空き容量があることを確認してください。</li> <li>コピー先または保存先のドライブが書き込み禁止に設定されていないことを確認してください。</li> <li>コピー先または保存先に同じ名前のファイルがないか確認してください。</li> </ul>                                                                                                    | -            |
| フォト・ナピゲーターに静止画を<br>読み込めない(Windows®)              | <ul> <li>・静止画データの形式によっては読み込めない場合があります。ほかの画像作成・加工ソフトでビットマップ形式またはJPEG形式に変換してください。</li> <li>・フォト・ナビゲーターをインストールしたドライブに十分な空き容量があることを確認してください。</li> </ul>                                                                                                    | -            |
| 静止画がモザイク状になる<br>(Windows <sup>®</sup> )          | <ul> <li>小さな画像を読み込んで拡大して表示すると、モザイク状になります。</li> <li>JPEG品質を低く設定して保存または形式変更すると、モザイク状になります。</li> </ul>                                                                                                    | P.38<br>P.57 |
| パソコンの色がおかしい<br>(Windows®)                        | 「ディスプレイ」のプロパティで256色以下に設定している<br>と正常に表示されません。                                                                                                    | -            |
| 接続機器の検出ができない<br>(Windows <sup>®</sup> )          | <ul> <li>ビデオカメラがACアダプターで接続されているか確認して<br/>ください。</li> <li>パソコン接続ケーブルが確実に接続されているか確認して<br/>ください。</li> <li>「JLIP機器」で「スキャン」を2、3度クリックしても、<br/>検出できないときはパソコンとビデオカメラの電源をいっ<br/>たん切ってください。接続を確認してからやり直してくだ<br/>さい。</li> <li>再接続しても検出ができない場合は、Windowsを終了し、<br/>パソコンとビデオカメラの両方の電源をいったん切ってか<br/>ら再起動してください。</li> <li>内蔵モデムやIrDAを使用している場合、それらのドライバ<br/>が COMボートに割り付けられているため、RS-232C端<br/>子が使用できなくなっている場合があります。このような<br/>ときは、デスクトップの「マイコンビュータ」を右クリッ<br/>クして「プロパティ」を選択し、「システムのプロパティ」<br/>の「デパイスマネージャ」タブをクリックし、「ボート」の<br/>項目で確認してください。COMボートの空きがない場合は、<br/>COMボート使用しているモデムやIrDA ドライバを「使用<br/>不可」にしてください。</li> <li>USB やデジタルスチルカメラのドライバによっては、RS-<br/>232C端子が使用できない場合があります。</li> <li>パソコンの機種によっては、BIOS 設定が必要です。</li> </ul> | P.17         |

| こんなとき                                                  | ご確認ください                                                                                                    | 参照 |
|--------------------------------------------------------|----------------------------------------------------------------------------------------------------|----|
| 接続機器の検出ができない<br>(Windows <sup>®</sup> )                | <ul> <li>・赤外線通信(IrDA)搭載のパソコンで、Windows®Meをご使用の場合、シリアルポートがネットワークに使用されている場合があります。</li> <li>このような場合は以下の手順でこの機能を解除してください。</li> <li>1)デスクトップの「マイコンピュータ」を右クリックして「プロパティ」を選択し、「システムのプロパティ」の「デパイスマネージャ」タブをクリックする</li> <li>2)「デパイスマネージャ」の項目「ネットワークアダプタ」をクリックして、内容を表示したときに「赤外線シリアルポート」または「赤外線シリアルポートまたはドングル」の表示があれば、これをダブルクリックする</li> <li>3)表示されたプロパティの「デパイスの使用」欄の「このハードウェアプロファイルで使用不可にする」にチェックをして、「OK」ボタンをクリックする</li> <li>4)「システムのプロパティ」の「OK」ボタンをクリックする</li> </ul> |    |
| 自動キャプチャーが正常に動作し<br>ない                                  | <ul> <li>・お使いのパソコンの仕様や状態によって、画像を取り込めない場合があります。</li> <li>・再生しているテーブの傷みによって、接続機器から正しいデータが送られてこない場合、このような症状になります。</li> <li>・LPモードで記録したテーブを別のビデオ機器で再生すると、このような症状が出ることがあります。</li> <li>・画像取り込み中に他のアブリケーションが割り込み処理を行っている場合があります。割り込み処理をするアブリケーションが起動していないか、または起動するように設定されていないかをご確認ください。</li> </ul>                                                                                                    | -  |
| 静止画取り込み中に、通信エラー<br>が起きる(取り込みが中断し、ビデ<br>オカメラの操作ができなくなる) | <ul> <li>パソコン接続ケーブルが正しく接続されていないときは、<br/>通信エラーが起きることがあります。ACアダプターをビデ<br/>オカメラから取り外してください。パソコン接続ケーブル<br/>を正しく接続してから、やり直してください。</li> </ul>                                                                                                    | -  |

# 五十音順索引

#### 英数字

| 90°回転······39              |
|----------------------------|
| Acrobat Reader ·····15, 46 |
| Eメール ・・・・・35               |
| HTML 形式 ······36           |
| ID ナンバー ・・・・・24, 58        |
| JPEG 品質 ・・・・・39            |
| Mr. Photo Gold ······61    |
| USBシリアルアダプタ ・・・・・・47       |
| Webページ                     |

#### あ

| アニメーション ・・・・・・・・・・43             |
|----------------------------------|
| アルバム ······19, 22, 23            |
| インストール (Macintosh) ······46      |
| インストール (Windows <sup>®</sup> )16 |
| インターバルキャプチャー ・・・・・23, 53         |

#### か

| 拡大・縮小 ・・・・・32                             |
|-------------------------------------------|
| 画質 ・・・・・39                                |
| 画像 ・・・・・25,40                             |
| 画像サイズ ・・・・・38                             |
| 画像ディスプレイ ・・・・・50                          |
| 画像補正(DV) ·······39                        |
| 画像転送速度 ・・・・・24,58                         |
| 形式 ・・・・・39                                |
| 形式変換 ************************************ |
| コントローラーウィンドウ ・・・・・・20                     |

#### さ

| 削除 ・・・・・34                   |
|------------------------------|
| 自動キャプチャー ・・・・・21,52          |
| 使用許諾書 ••••• 8, 10            |
| スライドショー ・・・・・31, 43          |
| 静止画 ・・・・・18,48               |
| 接続ポート ・・・・・・・・・・・・・・・・・48,57 |

#### た

| 著作権・・・・・5                            |
|--------------------------------------|
| 動作環境(Macintosh)······46              |
| 動作環境(Windows <sup>®</sup> ) ······14 |

#### は

| 貼り付け ・・・・・34            |
|-------------------------|
| ファイルサイズ ······39        |
| フィールドモード ・・・・・59        |
| フォト(シーン)キャプチャー・・・・22,54 |
| フォト・ナビゲーター ······15, 46 |
| 複数の静止画を選択 ・・・・・33       |
| 分割画像 ••••••41           |

#### ま

| ムー | ビ | - |   | • | • | • | • | • | • | • | • | • | • | • | • | • | • | • | • | • | • | • | • | • | • | • | • | • | • | 4 | 3 |
|----|---|---|---|---|---|---|---|---|---|---|---|---|---|---|---|---|---|---|---|---|---|---|---|---|---|---|---|---|---|---|---|
| メー | ル | • | • | • | • | • | • | • | • | • | • | • | • | • | • | • | • | • | • | • | • | • | • | • | • | • | • | • | • | 3 | 5 |

# ご連絡していただきたい内容

電話またはEメールでお問い合わせの際は、下記内容をお伝えください。なお、Eメールの場合は、ピクターホームペー ジからmailをクリックしてください。 《ピクターホームページ:http://www.jvc-victor.co.jp/》

|    | 8           | -*>16 II | v=++. |       | <b>-</b> L /           | • TH - + + / |          |
|----|-------------|----------|-------|-------|------------------------|--------------|----------|
| ĀĀ | <b>右</b>    | 52910    | ピナイルメ | フの同性ン | <b>ノト</b> (ナシタルビナオカメラ) | の型名もおけ       | ふえくたさい。) |
|    |             |          |       |       |                        |              |          |
| 故  | 障の状況        |          |       |       |                        |              |          |
|    |             |          |       |       |                        |              |          |
| г  | ラーメッセージの内容  |          |       |       |                        |              |          |
|    |             |          |       |       |                        |              |          |
|    | メーカー名       |          |       |       |                        |              |          |
|    | 機種名         |          |       |       | デスクト                   | ップ           | ノート      |
| パソ | CPU         |          |       |       |                        |              |          |
| コン | OS          |          |       |       |                        |              |          |
|    | メモリ容量       |          | MB    |       |                        |              |          |
|    | ハードディスク空き容量 |          | MB    |       |                        |              |          |
| お  | 買い上げ日       | 年        | 月     | 日     |                        |              |          |
| お  | 名前          |          |       |       |                        |              |          |
| ご  | 住所          |          |       |       |                        |              |          |
| 電  | 話番号         | (        | )     | -     |                        |              |          |
| フ  | ァックス番号      | (        | )     | -     |                        |              |          |

ご質問の内容によっては回答までにお時間がかかることがありますので、あらかじめご了承ください。なお弊社(日本 ピクター)では、ご使用のコンピュータについての基本的な操作方法、OS、他のアプリケーション、ドライバーの仕様 やその動作に関する事項などについては、一切お答えできません。

#### Mr. Photo Gold についてのお問い合わせ先

Mr. Photo Gold のご使用方法、ご質問、ご相談につきましては、下記のユーザーサポートセンターまでお問い合わせください。
ニューソフトジャパン・カスタマーサポートセンター
住所 〒105-0004 東京都港区新橋 6-21-3 UMAX ビル 6F
電話 03-5472-7008
ファクス 03-5472-7009
受付時間 10:00 ~ 12:00、13:00 ~ 17:00(祝祭日を除く月曜~金曜)
電子メール support@newsoft.co.jp
ホームページ http://www.newsoft.co.jp/

その他

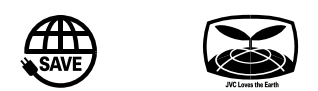

| 製品についてのご相談や修理のご依頼は                                                                        |                                                                                           |  |  |  |  |  |  |  |  |  |
|-------------------------------------------------------------------------------------------|-------------------------------------------------------------------------------------------|--|--|--|--|--|--|--|--|--|
| お買い上げの販売店にご相談ください。<br>転居されたり、贈答品などでお困りの場合は、下記のご相談窓口にご相談ください。                              |                                                                                           |  |  |  |  |  |  |  |  |  |
| 修理などのアフターサービスに関するご相談<br>ビクターサービスエンジニアリング                                                  | 本製品についての技術的なお問い合わせは<br>DVご相談窓口                                                            |  |  |  |  |  |  |  |  |  |
| ビデオカメラの取扱説明書に記載されている<br>「ビクターサービス窓口案内」をご覧ください。                                            | 電話:(045)450-2770                                                                          |  |  |  |  |  |  |  |  |  |
| お買い物情報や製品についての全般的なご相談お客様ご相談センター                                                           |                                                                                           |  |  |  |  |  |  |  |  |  |
| 東京 電話:(03)5684-9311<br>Fax:(03)5684-9317<br><sup>〒113-0033 東京都文京区本郷3丁目14-7 ピクター本郷ビル</sup> | 大阪 電話:(06)6765-4161<br>Fax:(06)6765-4891<br><sup>〒543-0028 大阪市天王寺区小橋町10-16 大阪ビクタービル</sup> |  |  |  |  |  |  |  |  |  |

ビクターホームページ http://www.jvc-victor.co.jp/

### 日本ビクター株式会社

#### **ホーム**AVネットワークビジネスユニット

〒221-8528 横浜市神奈川区守屋町3丁目12番地

© 2002 VICTOR COMPANY OF JAPAN, LIMITED

0102HOV \* BS \* VP